#### INSTALACION DE VMWARE PARA VIRTUALIZACION

Con la herramienta VMWARE, se permitirá crear una máquina virtual en el PC, donde se realizará la instalación del sistema Linux. Así se tendrá los dos ambientes activos en el mismo equipo, y para cambiar de ambiente de trabajo, simplemente se procede a cambiar de ventana activa.

Ubicados en la capeta donde reside el instalador se ejecuta.

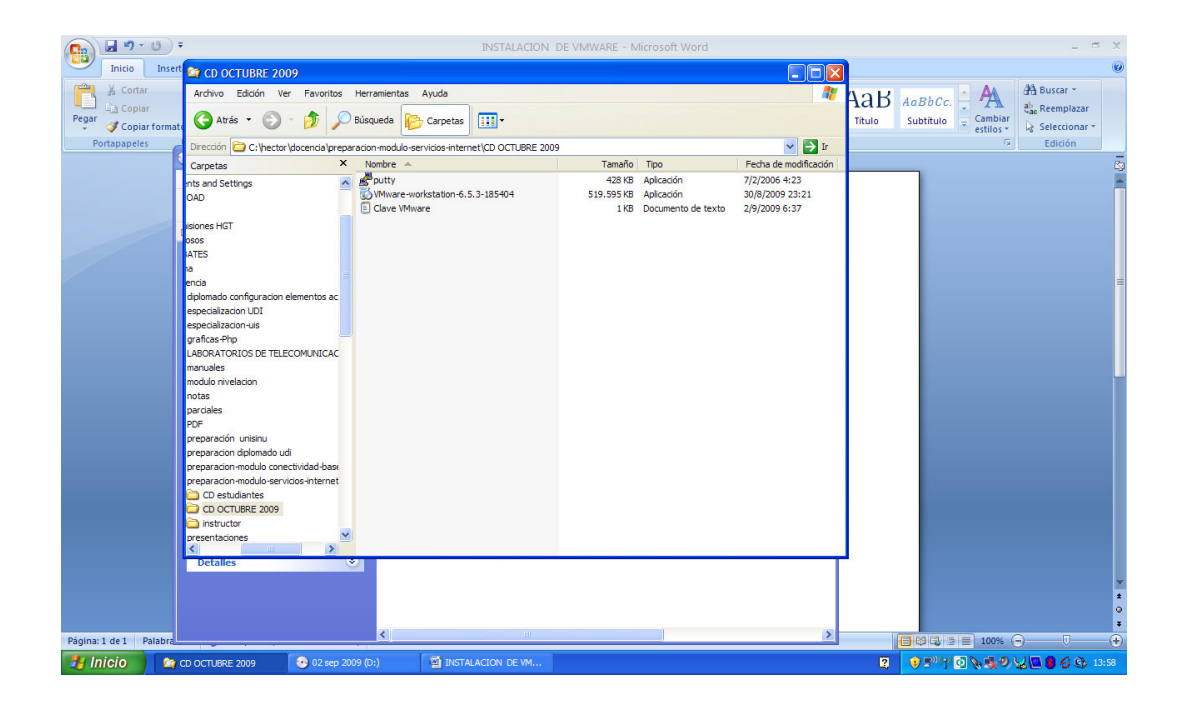

Se inicia la instalación, y se debe contar con el numero de licencia

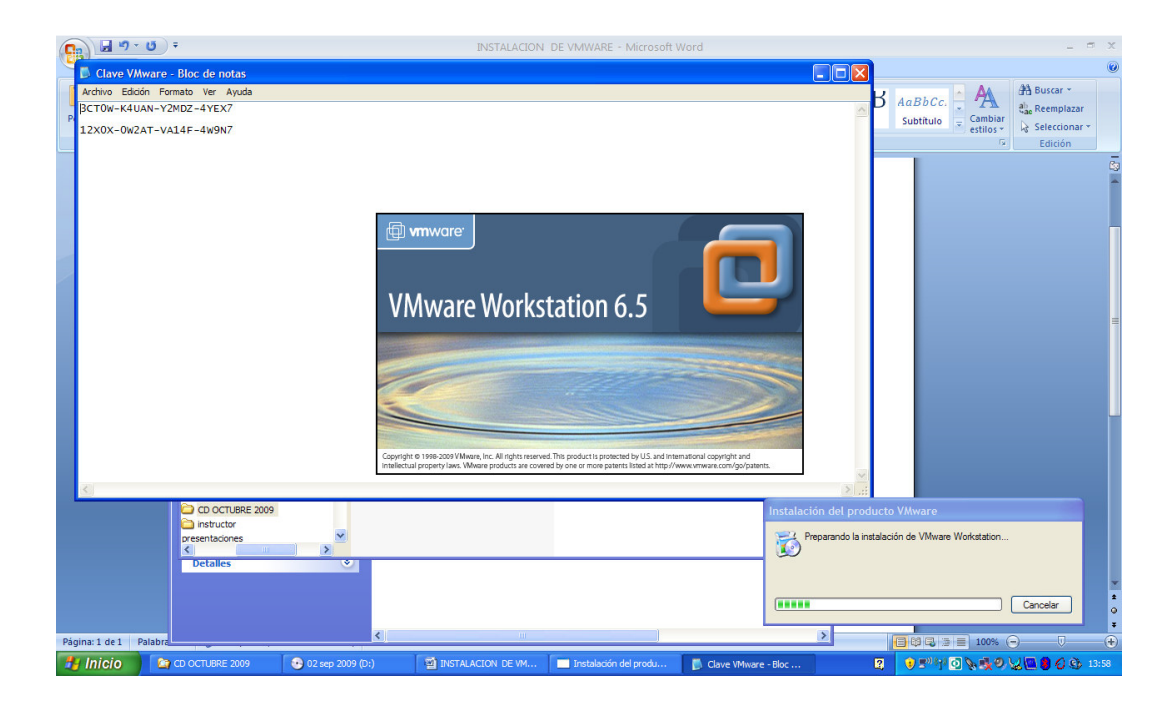

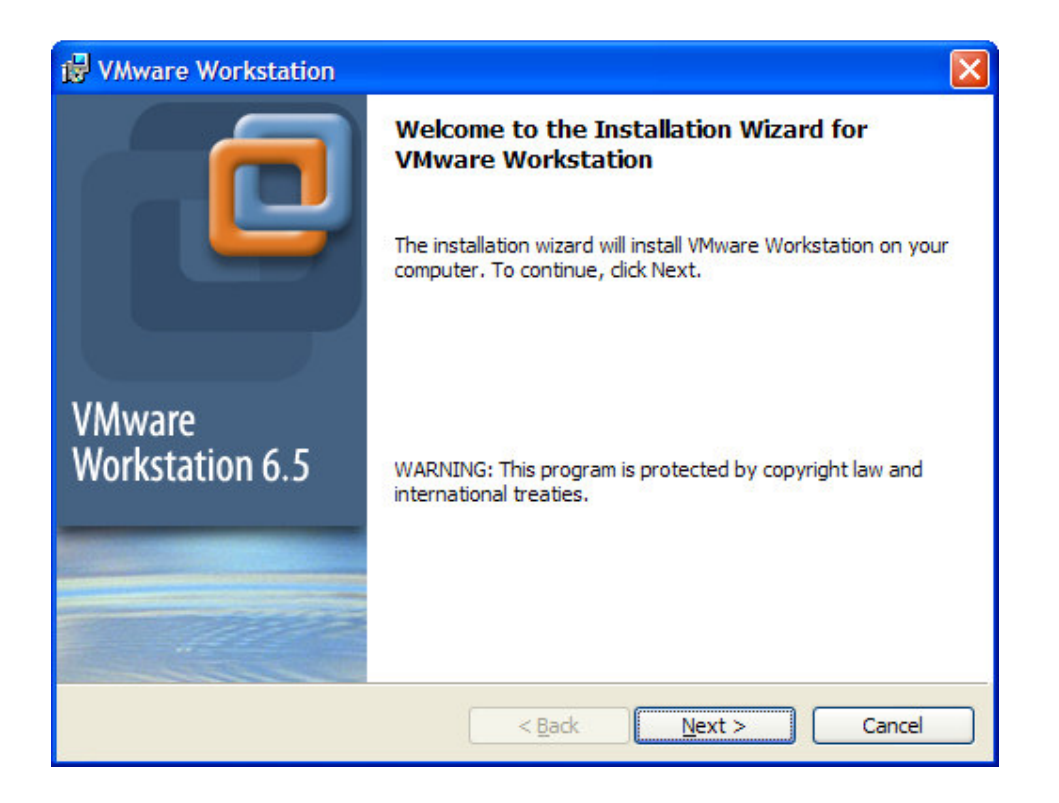

| 😼 VMware Wo                 | rkstation                                                                                                    |
|-----------------------------|----------------------------------------------------------------------------------------------------|
| Setup Type<br>Choose the se | tup type that best suits your needs.                                                                               |
| Please select a             | a setup type.                                                                                                    |
|                             | Typical program features will be installed.                                                                        |
| O Cu <u>s</u> tom           | Choose which program features you want installed and where they will be installed. Recommended for advanced users. |
| InstallShield               | < <u>B</u> ack <u>N</u> ext > Cancel                                                                               |

Se deja los archivos de configuración en una carpeta especifica, que puede estar en C: o D: .

| 🐻 VMware Workstation                                                   |    | X          |
|------------------------------------------------------------------------|----|------------|
| Change Current Destination Folder<br>Browse to the destination folder. |    |            |
| Look in:                                                               |    |            |
| 🗎 VMWARE                                                               | ~  | <b>E</b> 😤 |
|                                                                        |    |            |
|                                                                        |    |            |
| InstallShield                                                          |    |            |
|                                                                        | ОК | Cancel     |

| 🔂 VMware                          | Workstation                                                                          | X      |
|-----------------------------------|--------------------------------------------------------------------------------------|--------|
| Destinati<br>Click Nex<br>folder. | on Folder<br>tt to install to this folder, or click Change to install to a different |        |
|                                   | Install VMware Workstation to:<br>C:\VMWARE\                                         | Change |
| InstallShield -                   | < <u>B</u> ack <u>N</u> ext >                                                        | Cancel |

| 🔀 VMware Workstation                                                                              | ×              |
|---------------------------------------------------------------------------------------------------|----------------|
| Ready to Install the Program<br>The wizard is ready to begin installation.                        |                |
| Click Install to begin the installation.                                                          |                |
| If you want to review or change any of your installation settings, click Back. C exit the wizard. | lick Cancel to |
| InstallShield                                                                                     |                |
| < <u>B</u> ack Install                                                                            | Cancel         |

| Configure Shortcuts                  |                               | _      |
|--------------------------------------|-------------------------------|--------|
| Creates program shortcuts            |                               |        |
| Create shortcuts for VMware Workstat | tion in the following places: |        |
| ✓ Desktop                            |                               |        |
| Start Menu Programs folder           |                               |        |
| Quick Launch toolbar                 |                               |        |
|                                      |                               |        |
|                                      |                               |        |
|                                      |                               |        |
| tallShield                           |                               |        |
|                                      | < Back Next >                 | Cancel |

| 🔂 VMware        | Workstation                                                                                                    |        |
|-----------------|----------------------------------------------------------------------------------------------------|--------|
| Installing      | VMware Workstation                                                                                                 |        |
| 1               | Please wait while the installation wizard installs VMware Workstation. Thi<br>may take several minutes.<br>Status: | s      |
| InstallShield - | < <u>B</u> ack <u>N</u> ext >                                                                                      | Cancel |

| 😼 VMware Workstation                                                         | X             |
|------------------------------------------------------------------------------|---------------|
| Registration Information<br>(optional) You can enter this information later. |               |
| User Name:                                                                   |               |
| hector                                                                       |               |
| Company:                                                                     |               |
| sts                                                                          |               |
| Serial Number: (XXXXX-XXXXXX-XXXXXX)                                         |               |
| 3CT0W-K4UAN-Y2MDZ-4YEX7                                                      |               |
|                                                                              |               |
|                                                                              |               |
|                                                                              |               |
|                                                                              |               |
| InstallShield < Back Enter >                                                 | <u>Skip</u> > |

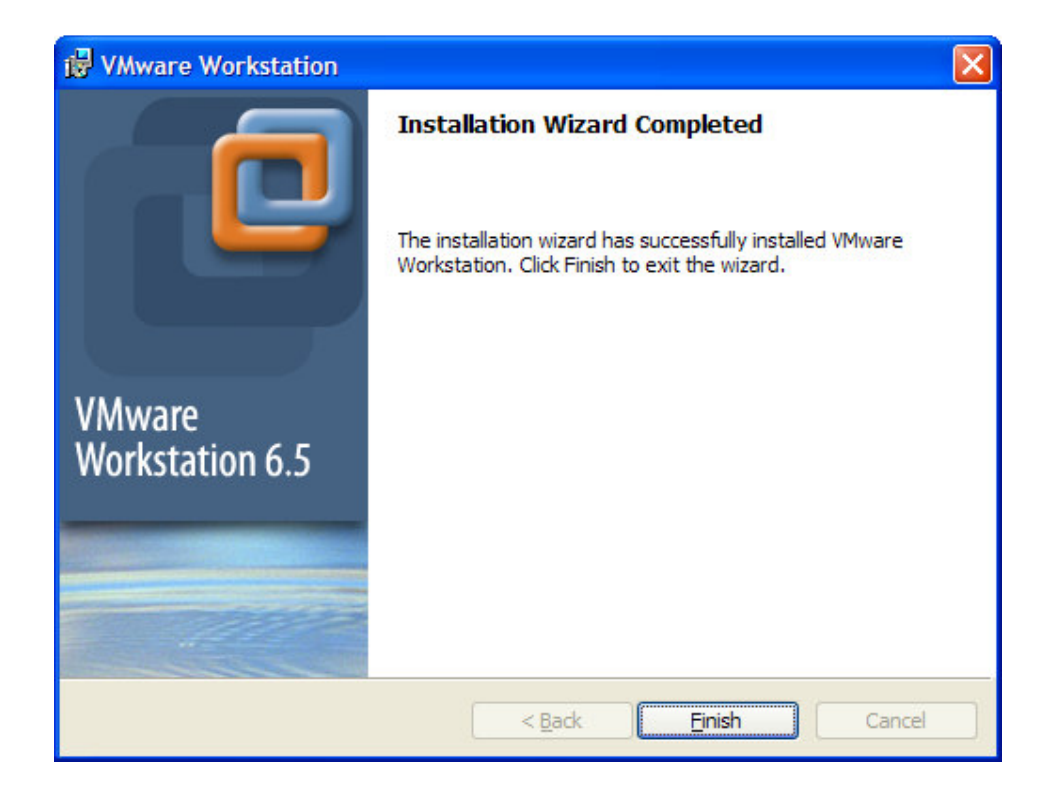

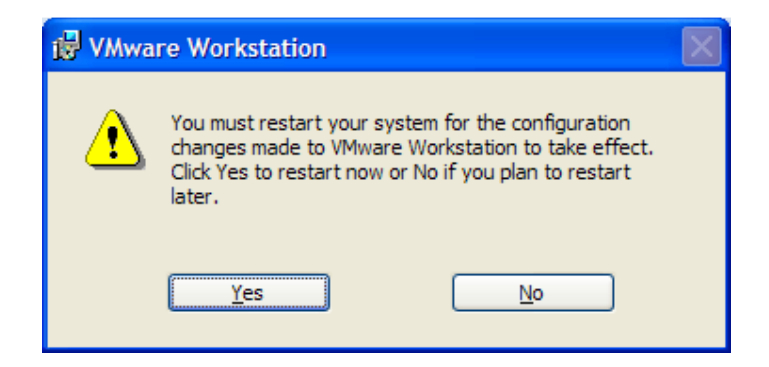

Una vez el reboot se efectué , al iniciar se observa el icono del vmware en el escritorio. Se carga este

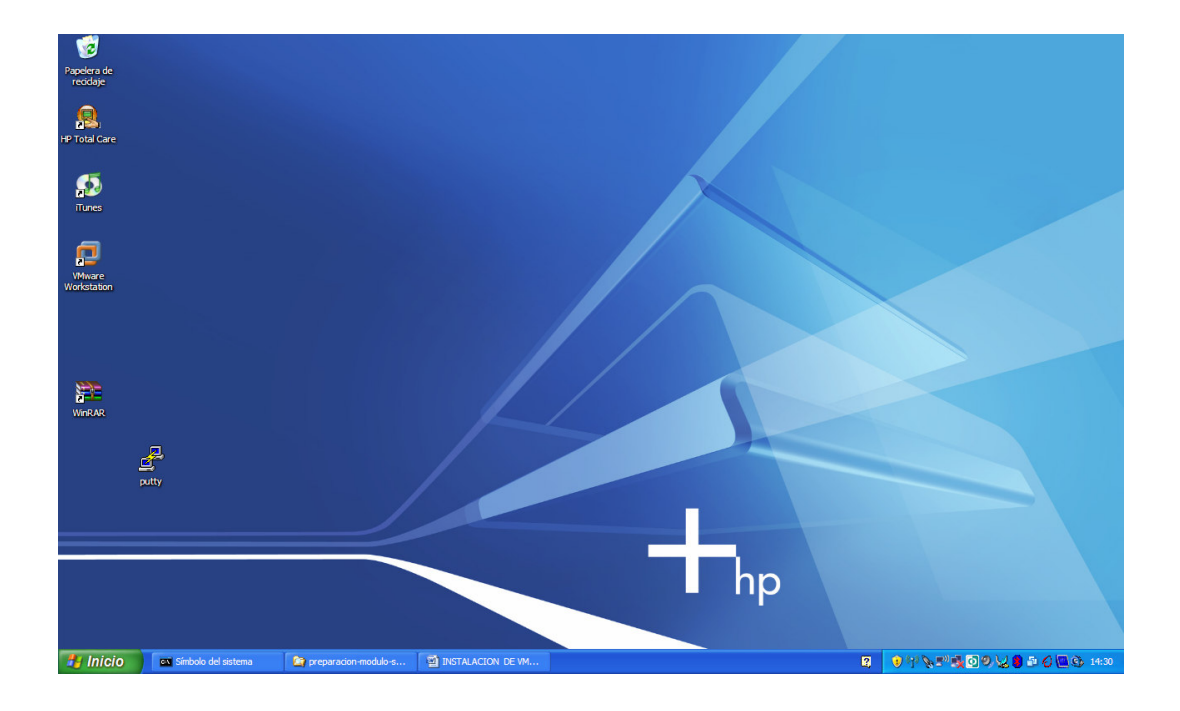

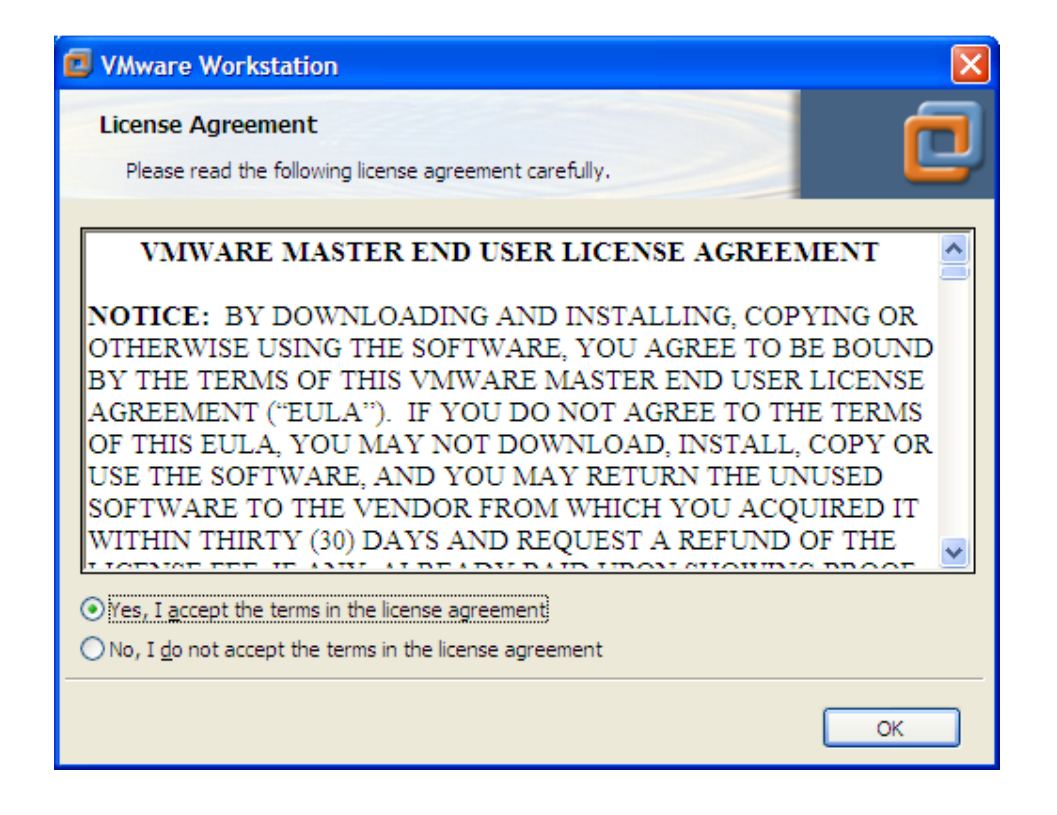

Se acepta y carga mostrando indicaciones. Se escoge que no vuelva a mostrarlas

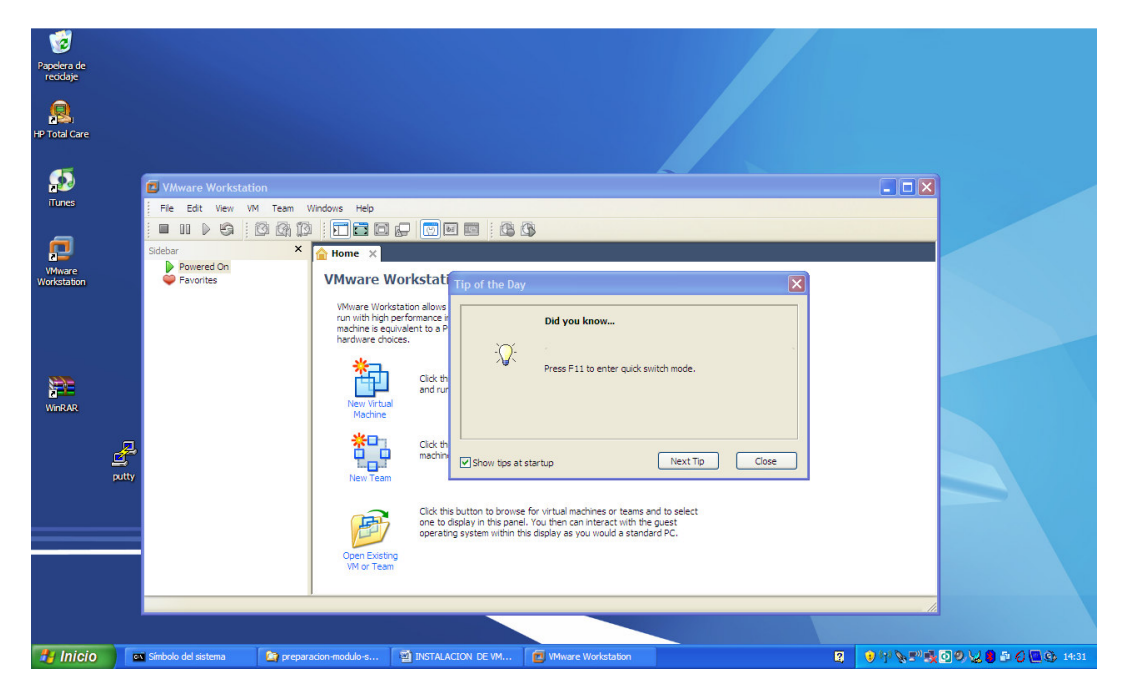

Se cierra la ventana de tips o trucos

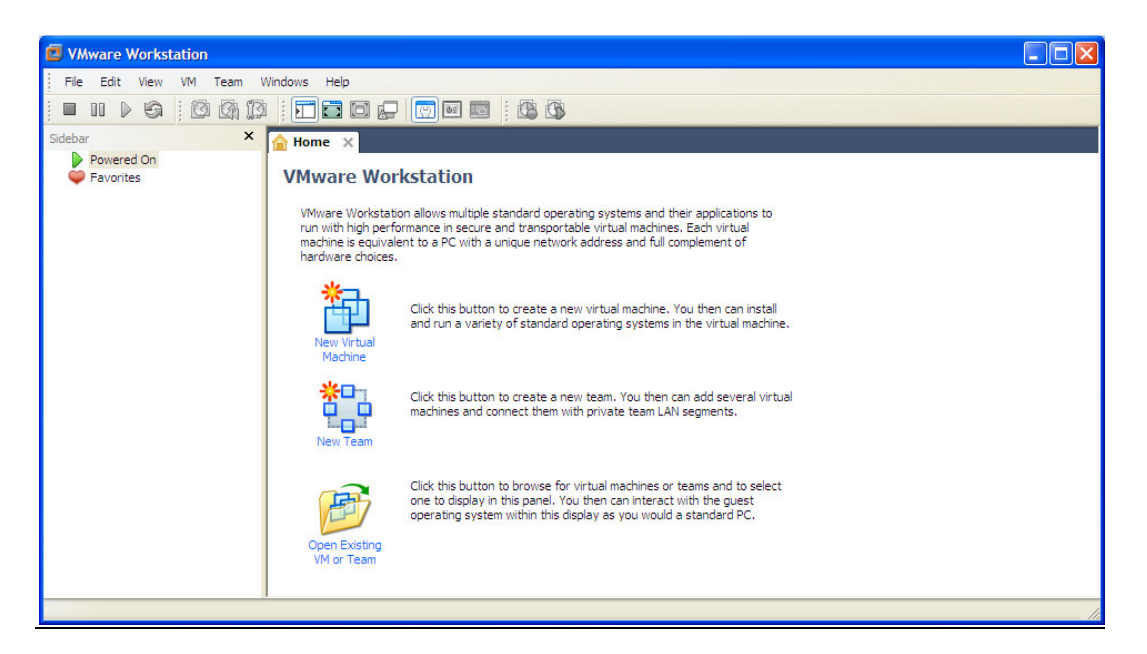

Hasta aquí se tiene el producto instalado y se pueden crear las máquinas virtuales para instalación de los sistemas operativos huéspedes (guest).

Para efectos de las prácticas a realizar, se puede proceder de varias formas en este momento:

1. INSTALACION DE UNA MAQUINA VIRTUAL Y UN SISTEMA OPERATIVO CON UNA CONFIGURACION POR DEFECTO

Se escoge crear una nueva maquina virtual

| New Virtual Machine Wiza  | rd 🔀                                                                                                    |
|---------------------------|----------------------------------------------------------------------------------------------------|
|                           | Welcome to the New Virtual<br>Machine Wizard                                                                                                    |
|                           | What type of configuration do you want?                                                                                                    |
|                           | <ul> <li>Typical (recommended)<br/>Create a Workstation 6.5 virtual machine<br/>in a few easy steps.</li> </ul>                                       |
|                           | ◯ <u>C</u> ustom (advanced)                                                                                                    |
| VMware<br>Workstation 6.5 | Create a virtual machine with advanced<br>options, such as a SCSI adapter type,<br>virtual disk type and compatibility with<br>older VMware products. |
| Help                      | < <u>Back</u> <u>N</u> ext > Cancel                                                                                                    |

| New Virtual Machine Wizard                                                                                                    | × |
|----------------------------------------------------------------------------------------------------|---|
| Guest Operating System Installation<br>A virtual machine is like a physical computer; it needs an operating<br>system. How will you install the guest operating system? |   |
| Install from:                                                                                                    |   |
| ⊙ Installer <u>di</u> sc:                                                                                                    |   |
| 😯 RHEL-5 i386 Disc (D:)                                                                                                    |   |
| Red Hat Enterprise Linux 5 detected.<br>This operating system will use Easy Install.                                                                                    |   |
| ◯ Installer disc i <u>m</u> age file (iso):                                                                                                    |   |
| Browse                                                                                                    |   |
| O I will ingtall the operating system later<br>The virtual machine will be created with a blank hard disk.                                                              |   |
| Help Cance                                                                                                    |   |

Si se va a hacer una instalación de un sistema operativo desde CD, se escoge. Pero se puede cargar desde una imagen ISO. Para este caso , voy a instalar el sistema Linux desde CDs ( pero es el mismo proceso para DVD).. Al colocar el CD de redhat Enterprise 1 e 5, muestra en la ventana desplegable la versión. Esta versión es para equipos de 32 bits.

Se pregunta por la clave de root y otros datos para personalizar , clave root2009

| New Virtual I            | Machine Wizard                                                       |
|--------------------------|----------------------------------------------------------------------|
| Easy Instal<br>This is u | <b>ll Information</b><br>Ised to install Red Hat Enterprise Linux 5. |
| Personalize Linu         | x                                                                    |
| <u>F</u> ull name:       | hector gil                                                           |
| <u>U</u> ser name:       | hector                                                               |
| Password:                | •••••                                                                |
| <u>C</u> onfirm:         | •••••                                                                |
|                          | ① This password is for both user and root accounts.                  |
|                          |                                                                      |
|                          |                                                                      |
|                          |                                                                      |
|                          |                                                                      |
| Help                     | < <u>B</u> ack <u>N</u> ext > Cancel                                 |

Se indica la ubicación de los archivos de la maquina virtual

| New Virtual Machine Wizard                                                            | X      |
|---------------------------------------------------------------------------------------|--------|
| Name the Virtual Machine<br>What name would you like to use for this virtual machine? |        |
| <u>V</u> irtual machine name                                                          |        |
| Red Hat Enterprise Linux 5                                                            |        |
| Location                                                                              |        |
| C:\VMWARE                                                                             | Browse |
| The default location can be changed at Edit > Preferences.                            |        |
| < <u>B</u> ack <u>N</u> ext >                                                         | Cancel |

| New Virtual Machine Wizard                                                                                                    | × |
|----------------------------------------------------------------------------------------------------|---|
| Specify Disk Capacity<br>How large do you want this disk to be?                                                                                                    |   |
| The virtual machine's hard disk is stored as one or more files on the host<br>computer's physical disk. These file(s) start small and become larger as you<br>add applications, files, and data to your virtual machine. |   |
| Maximum disk <u>s</u> ize (GB): 8.0 📚                                                                                                    |   |
| Recommended size for Red Hat Enterprise Linux 5: 8 GB                                                                                                    |   |
| ⊙ St <u>o</u> re virtual disk as a single file                                                                                                    |   |
| ○ S <u>p</u> lit virtual disk into 2 GB files                                                                                                    |   |
| Splitting the disk makes it easier to move the virtual machine to another<br>computer.                                                                                                    |   |
| B Pocket ACE size calculator                                                                                                    |   |
|                                                                                                    |   |
|                                                                                                    |   |
| Help         < Back         Next >         Cancel                                                                                                    |   |

| New Virtual Machine Wizard                                                                                                    |        |
|----------------------------------------------------------------------------------------------------|--------|
| Ready to Create Virtual Machine<br>Click Finish to create the virtual machine and start installing Red I<br>Enterprise Linux 5 and then VMware Tools.                                                                                                    | Hat    |
| The virtual machine will be created with the following settings:                                                                                                    |        |
| Name:       Red Hat Enterprise Linux 5         Location:       C:\VMWARE         Version:       Workstation 6.5         Operating System:       Red Hat Enterprise Linux 5         Hard Disk:       8 GB         Memory:       1024 MB         Network Adapter:       Host-only         Other Devices:       CD/DVD, Floppy, USB Controller, Sound Card |        |
| Customize Hardware                                                                                                    |        |
| < <u>B</u> ack Finish                                                                                                    | Cancel |

Se cambio el tipo de adaptador de red por customizar hardware

| Device                                            | Summary                                         | Device status                                                                                                    |
|---------------------------------------------------|-------------------------------------------------|----------------------------------------------------------------------------------------------------|
| Memory New CD/DVD (IDE) Floppy Network Adapter    | 1024 MB<br>Using drive D:<br>Auto detect<br>NAT | Connect at power on                                                                                                    |
| Sound Card<br>Sound Card<br>Display<br>Processors | Present<br>Auto detect<br>Auto detect<br>1      | Bridged: Connected directly to the physical network     Replicate physical network connection state     NAT: Used to share the host's IP address     Host-only: A private network shared with the host     Custom: Specific virtual network     VMnet0 (default Bridged) |
| [                                                 | Add <u>R</u> emove                              |                                                                                                    |

Al regresar a la ventana. Al final se indica que arranque la maquina virtual al terminar la instalación

De aquí en adelante , se procede con una instalación de Linux convencional, pero con una configuración de paquetes y particiones por defecto.

| 😰 Red Hat Enterprise Linux 5 - VMware Workstation                                                                                                    |            |
|----------------------------------------------------------------------------------------------------|------------|
| File Edit View VM Team Windows Help                                                                                                    |            |
|                                                                                                    |            |
| Sidebar X 🔥 Home X 🕞 Red Hat Enterprise Linux 5 X                                                                                                    |            |
| Powered On pcie_portdrv_probe->Dev[07a0:15ad] has invalid IRQ. Check vendor BIOS                                                                                  |            |
| □ ♥ Favorites                                                                                                    |            |
| pcie_portdrv_probe->Dev[07a0:15ad] has invalid IRQ. Check vendor BIOS                                                                                             |            |
| assign_interrupt_wode Found MSI capability<br>pcie_portdrv_probe->Dev[07a0:15ad] has invalid IRQ. Check vendor BIOS<br>assign interrunt wode Found MSI capability |            |
| pcie_portdrv_probe->Dev[07a0:15ad] has invalid IRQ. Check vendor BIOS                                                                                             |            |
| assign_interrupt_Mode Found HSI capability<br>pcie_portdrv_probe->Dev[07a0:15ad] has invalid IRQ. Check vendor BIOS<br>assign interrunt mode Found MSI canability |            |
| pcie_portdrv_probe->Dev[07a0:15ad] has invalid IRQ. Check vendor BIOS<br>assign inferrunt wode Found MSI canability                                               |            |
| pcie_portdrv_probe->Dev[07a0:15ad] has invalid IRQ. Check vendor BIOS<br>assign interrupt wede Found MSL canability                                               |            |
| pci_hotplug: PCI Hot Plug PCI Core version: 0.5                                                                                                    |            |
| ACPI: Processor [CPU0] (supports 8 throttling states)<br>Real Time Clock Driver v1.12ac                                                                           |            |
| Non-volatile memory driver v1.2                                                                                                    |            |
| agpgart: Detected an Intel 440BX Chipset.                                                                                                    |            |
| agpgart: AGP aperture is 256M @ 0x0<br>Social: 8250/16550 driver \$Peuision: 1.90 \$ 4 ports. LPD sharing enabled                                                 |            |
|                                                                                                    |            |
| Click in the virtual screen to send keystrokes Easy Install is installing Red Hat Enterprise Linux 5. Please wait                                                 | elp        |
| Símbolo del sistema 🏷 preparacion-modulo-s 🖏 INSTALACION DE VM 🗖 Red Hat Enterprise I i                                                                           | () (q) 🖉 🛒 |

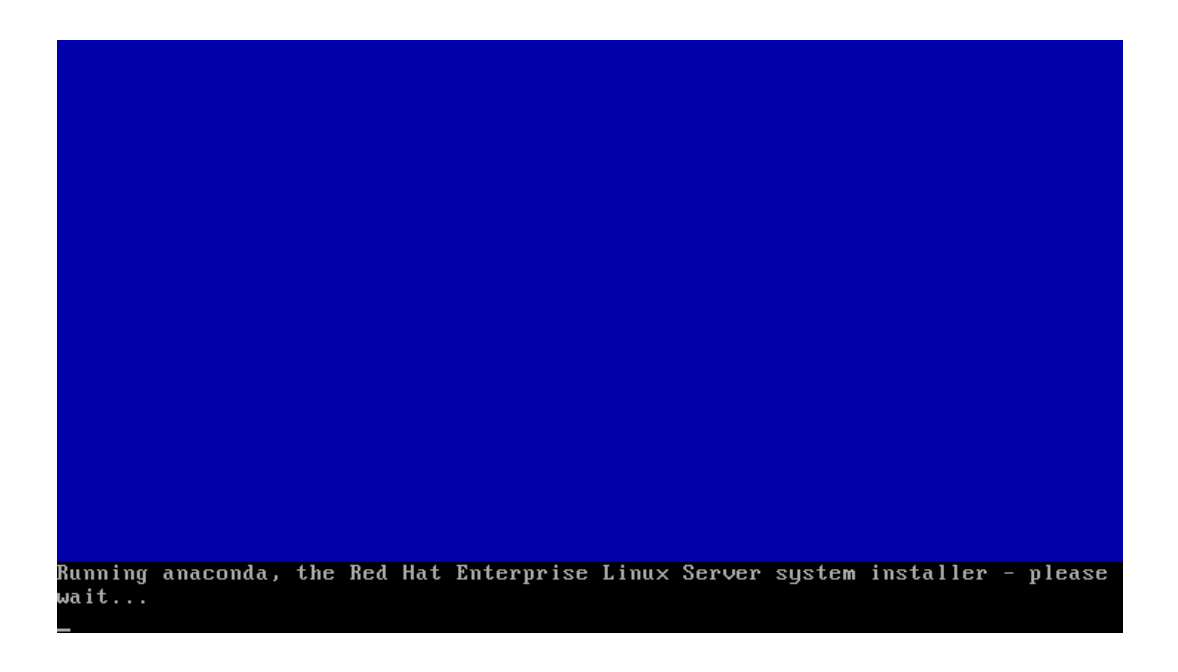

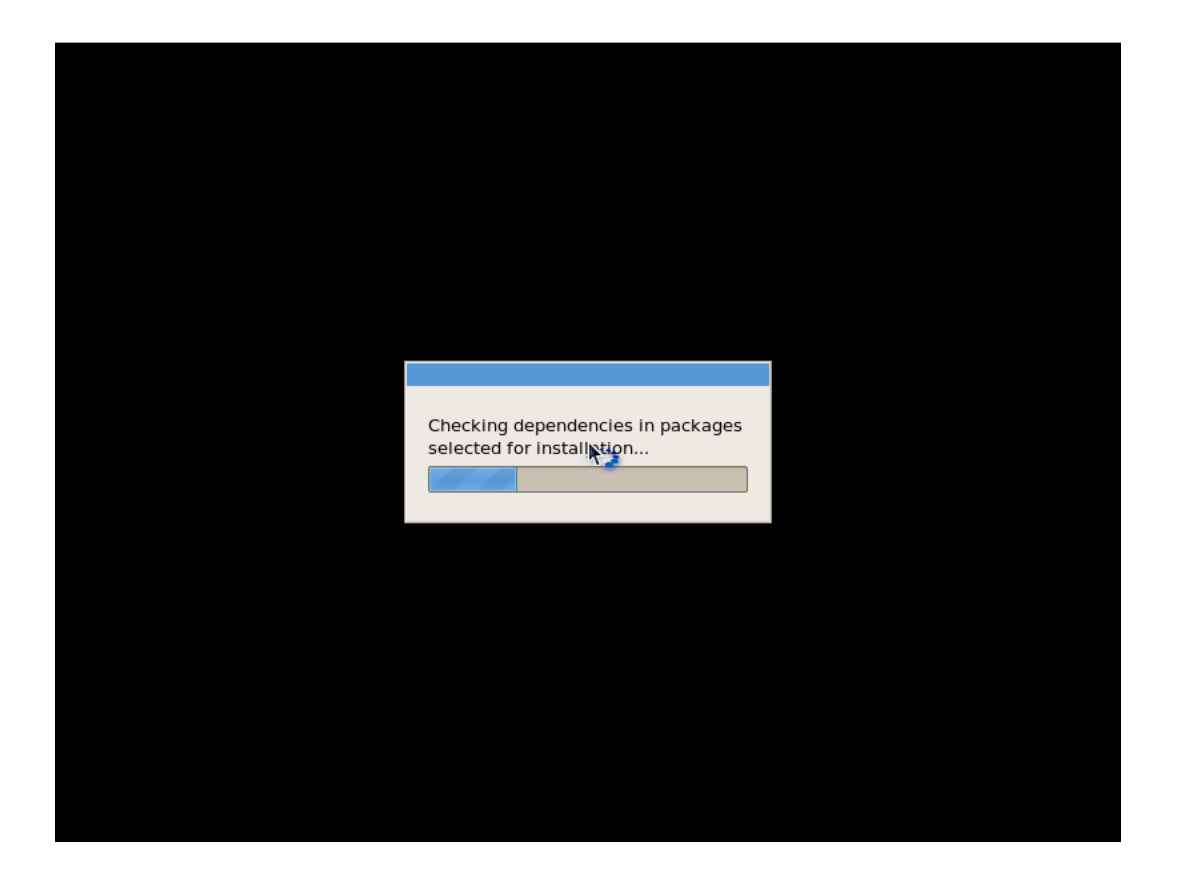

Como no se indico que tipo de instalación es, procede automáticamente e instalará RedHat Linux ,con unos paquetes por defecto, y de igual forma las particiones, y otros parámetros del sistema. El resto de instalación es semejante, a la que se verá en el numeral 2, una ves se llegue a la etapa de seleccionar los productos de software deseados.

#### 2. INSTALACION DE UNA MAQUINA VIRTUAL CON UN SISTEMA OPERATIVO PERSONALIZADO

Al crear la maquina virtual se escoge el sistema huésped pero al final de la ventana se indica que se instalará más tarde.

| New Virtual Machine Wizard                                                                                                    | × |
|----------------------------------------------------------------------------------------------------|---|
| Guest Operating System Installation<br>A virtual machine is like a physical computer; it needs an operating<br>system. How will you install the guest operating system? |   |
| Install from:                                                                                                    |   |
| ◯ Installer <u>d</u> isc:                                                                                                    |   |
| 😯 RHEL-5 i386 Disc (D:)                                                                                                    |   |
|                                                                                                    |   |
| O Installer disc i <u>m</u> age file (iso):                                                                                                    |   |
| Browse                                                                                                    | J |
|                                                                                                    |   |
| I will install the operating system later                                                                                                    |   |
| The virtual machine will be created with a blank hard disk.                                                                                                    |   |
| Help         < Back         Next >         Cancel                                                                                                    |   |

Se escoge que sistema instalar.

| New Virtual Machine Wizard                                                                                               | × |
|----------------------------------------------------------------------------------------------------|---|
| Select a Guest Operating System<br>Which operating system will be installed on this virtual machine?                     |   |
| Guest operating system          Microsoft Windows         Linux         Novell NetWare         Sun Solaris         Other | • |
| Help         < Back         Next >         Cancel                                                                        |   |

La ruta de los archivos de configuración y de la imagen creada de esa máquina virtual.

| New Virtual Machine Wizard                                                            | X      |
|---------------------------------------------------------------------------------------|--------|
| Name the Virtual Machine<br>What name would you like to use for this virtual machine? |        |
| <u>V</u> irtual machine name                                                          |        |
| Red Hat Enterprise Linux 5                                                            |        |
| Location                                                                              |        |
| C:\VMWARE                                                                             | Browse |
| The default location can be changed at Edit > Preferences.                            |        |
| < <u>B</u> ack <u>N</u> ext >                                                         | Cancel |

| New Virtual Machine Wizard                                                                                                    | × |
|----------------------------------------------------------------------------------------------------|---|
| Specify Disk Capacity<br>How large do you want this disk to be?                                                                                                    |   |
| The virtual machine's hard disk is stored as one or more files on the host<br>computer's physical disk. These file(s) start small and become larger as you<br>add applications, files, and data to your virtual machine. |   |
| Maximum disk <u>s</u> ize (GB): 8.0 📚                                                                                                    |   |
| Recommended size for Red Hat Enterprise Linux 5: 8 GB                                                                                                    |   |
| ⊙ St <u>o</u> re virtual disk as a single file                                                                                                    |   |
| ○ S <u>p</u> lit virtual disk into 2 GB files                                                                                                    |   |
| Splitting the disk makes it easier to move the virtual machine to another<br>computer.                                                                                                    |   |
| Pocket ACE size calculator                                                                                                    |   |
|                                                                                                    |   |
|                                                                                                    |   |
| Help         < Back         Next >         Cancel                                                                                                    |   |

| New Virtual Mach                                                                                                  | ine Wizard                                                                                                    | X |
|----------------------------------------------------------------------------------------------------|----------------------------------------------------------------------------------------------------|---|
| <b>Ready to Creat</b><br>Click Finish to<br>Enterprise Lir                                                        | e <b>Virtual Machine</b><br>create the virtual machine. Then you can install Red Hat<br>ux 5.                                                                      |   |
| The virtual machine                                                                                               | will be created with the following settings:                                                                                                    |   |
| Name:<br>Location:<br>Version:<br>Operating System<br>Hard Disk:<br>Memory:<br>Network Adapter:<br>Other Devices: | Red Hat Enterprise Linux 5<br>C:\VMWARE<br>Workstation 6.5<br>: Red Hat Enterprise Linux 5<br>8 GB<br>1024 MB<br>NAT<br>CD/DVD, Floppy, USB Controller, Sound Card |   |
| <u>C</u> ustomize Hard                                                                                            | vare<br>tual machine after creation                                                                                                    |   |
|                                                                                                    | < <u>B</u> ack Finish Cance                                                                                                    |   |

Al observar la máquina virtual creada, se escoge arrancar

| 🖪 Red Hat Enterprise Linux 5 - VMware Workstation 🔹 🖲 🔀   |                                                                                                    |                  |           |    |
|-----------------------------------------------------------|----------------------------------------------------------------------------------------------------|------------------|-----------|----|
| File Edit View VM Team W                                  | /indows Help                                                                                                    |                  |           |    |
| 🔲 II 🕨 🔄 💆 🚳 🕼                                            |                                                                                                    |                  |           |    |
| Sidebar X Powered On Favorites Red Hat Enterprise Linux 5 | Home × Red Hat Enterprise Linux 5 ×<br>Red Hat Enterprise Linux 5                                                                                    |                  |           |    |
|                                                           | State: Powered off<br>Guest OS: Red Hat Enterprise Linux 5<br>Location: C:\//MWARE\Red Hat Enterprise Li<br>Version: Workstation 6.5 virtual machine | nux 5.vmx        |           |    |
|                                                           | Commands                                                                                                    | Devices          | Options   |    |
|                                                           | Power on this virtual machine                                                                                                    | Memory           | 1024 MB   |    |
|                                                           | Edit virtual machine settings                                                                                                    | Hard Disk (SCSI) | 8 GB      |    |
|                                                           |                                                                                                    | CD/DVD (IDE)     | Auto dete | d  |
|                                                           | Enable ACE features (What is ACE?)                                                                                                    | Floppy           | Auto dete | ct |
|                                                           |                                                                                                    | ISB Controller   | Present   |    |
|                                                           |                                                                                                    | Sound Card       | Auto dete | d  |
|                                                           |                                                                                                    | Display          | Auto dete | ct |
|                                                           |                                                                                                    | Processors       | 1         |    |
|                                                           |                                                                                                    |                  |           |    |
|                                                           | Notes                                                                                                    |                  |           |    |
|                                                           | Type here to enter notes for this virtual machine.                                                                                                   |                  |           |    |
|                                                           |                                                                                                    |                  |           |    |
|                                                           |                                                                                                    |                  |           |    |
|                                                           |                                                                                                    |                  |           |    |
|                                                           |                                                                                                    | P                |           |    |
|                                                           |                                                                                                    |                  |           |    |

Se arranca con power y en el dialogo se escribe Linux expert para que que pregunte por todo (frente al prompt boot:)

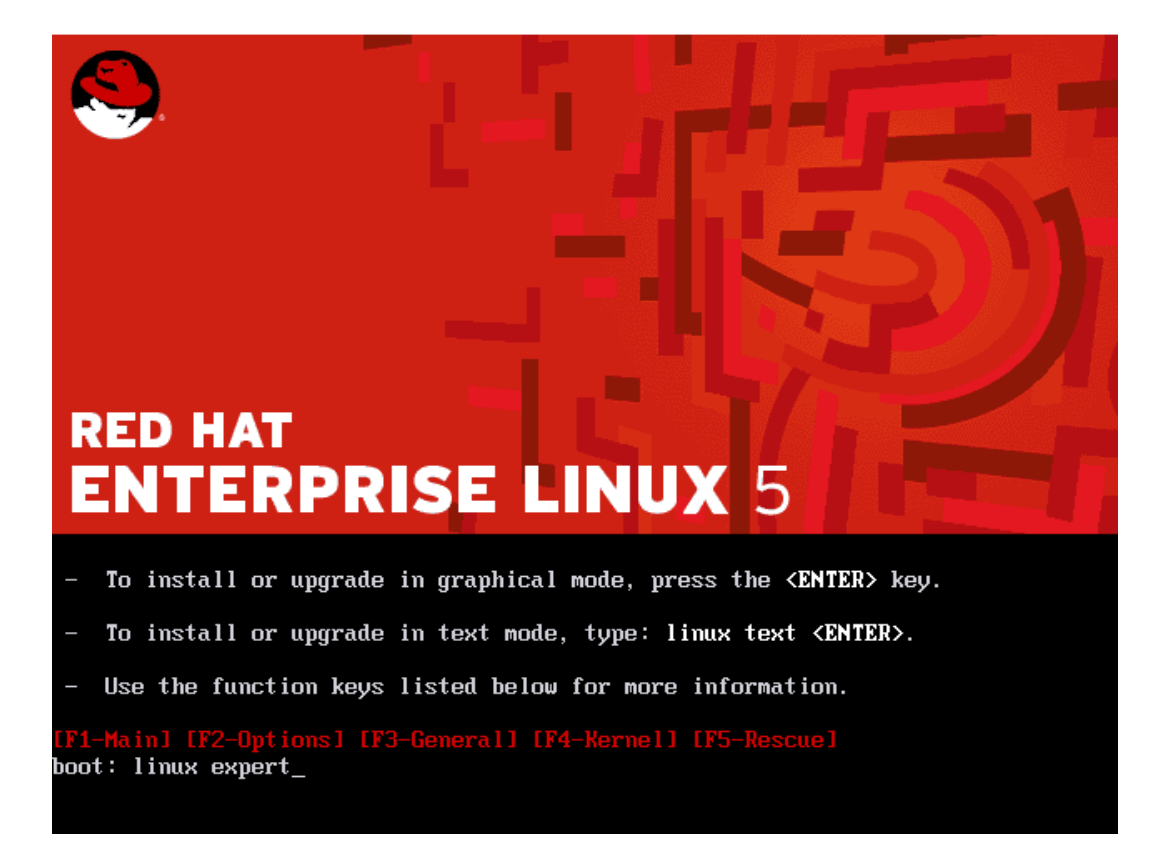

De aquí en adelante se realiza una instalación de Linux personalizada.

| assign_interrupt_mode Found MSI capability                                  |
|-----------------------------------------------------------------------------|
| pcie_portdrv_probe->Dev[07a0:15ad] has invalid IRQ. Check vendor BIOS       |
| assign_interrupt_mode Found MSI capability                                  |
| pci_hotplug: PCI Hot Plug PCI Core version: 0.5                             |
| ACPI: Processor [CPU0] (supports 8 throttling states)                       |
| Real Time Clock Driver v1.12ac                                              |
| Non-volatile memory driver v1.2                                             |
| Linux agpgart interface v0.101 (c) Dave Jones                               |
| agpgart: Detected an Intel 440BX Chipset.                                   |
| agpgart: AGP aperture is 256M @ 0x0                                         |
| Serial: 8250/16550 driver \$Revision: 1.90 \$ 4 ports, IRQ sharing enabled  |
| serial8250: ttyS0 at I/O 0×3f8 (irq = 4) is a 16550A                        |
| serial8250: ttyS1 at I/O 0x2f8 (irq = 3) is a 16550A                        |
| 00:09: ttyS0 at I/O 0x3f8 (irq = 4) is a 16550A                             |
| 00:0a: ttyS1 at I/O 0x2f8 (irq = 3) is a 16550A                             |
| RAMDISK driver initialized: 16 RAM disks of 16384K size 4096 blocksize      |
| Uniform Multi-Platform E-IDE driver Revision: 7.00alpha2                    |
| ide: Assuming 33MHz system bus speed for PIO modes; override with idebus=xx |
| PIIX4: IDE controller at PCI slot 0000:00:07.1                              |
| PIIX4: chipset revision 1                                                   |
| PIIX4: not 100% native mode: will probe irqs later                          |
| ide1: BM-DMA at 0×10c8-0×10cf, BIOS settings: hdc:DMA, hdd:pio              |
| hdc: UMware Virtual IDE CDROM Drive, ATAPI CD/DVD-ROM drive                 |
| ide1 at 0x170-0x177,0x376 on irq 15                                         |
|                                                                             |

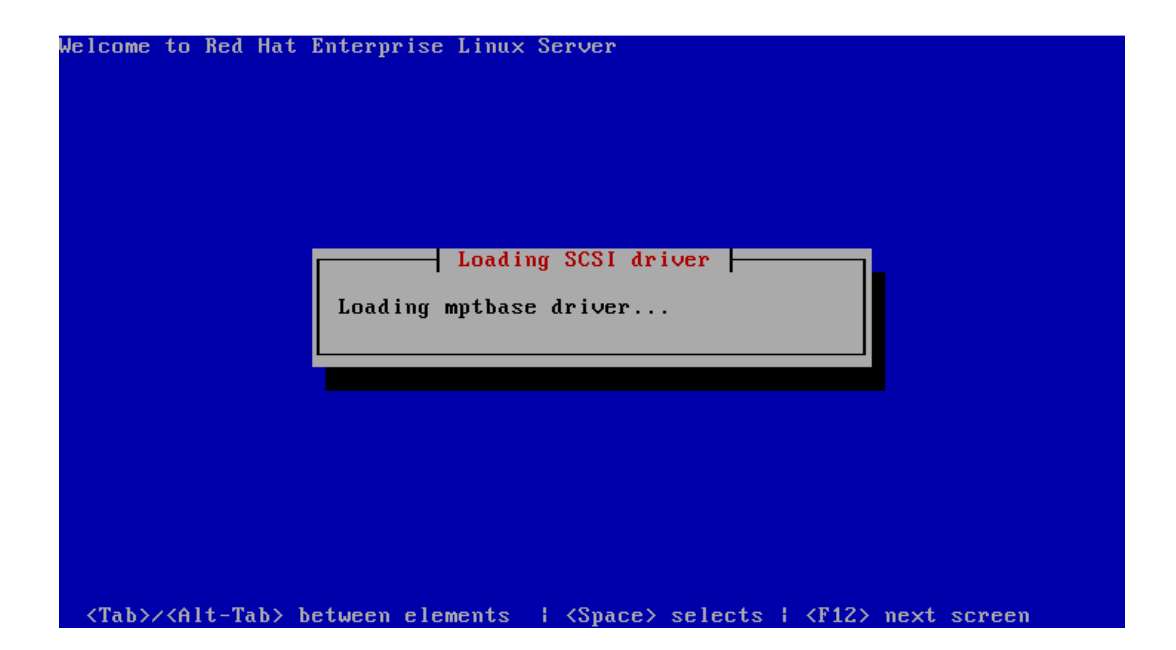

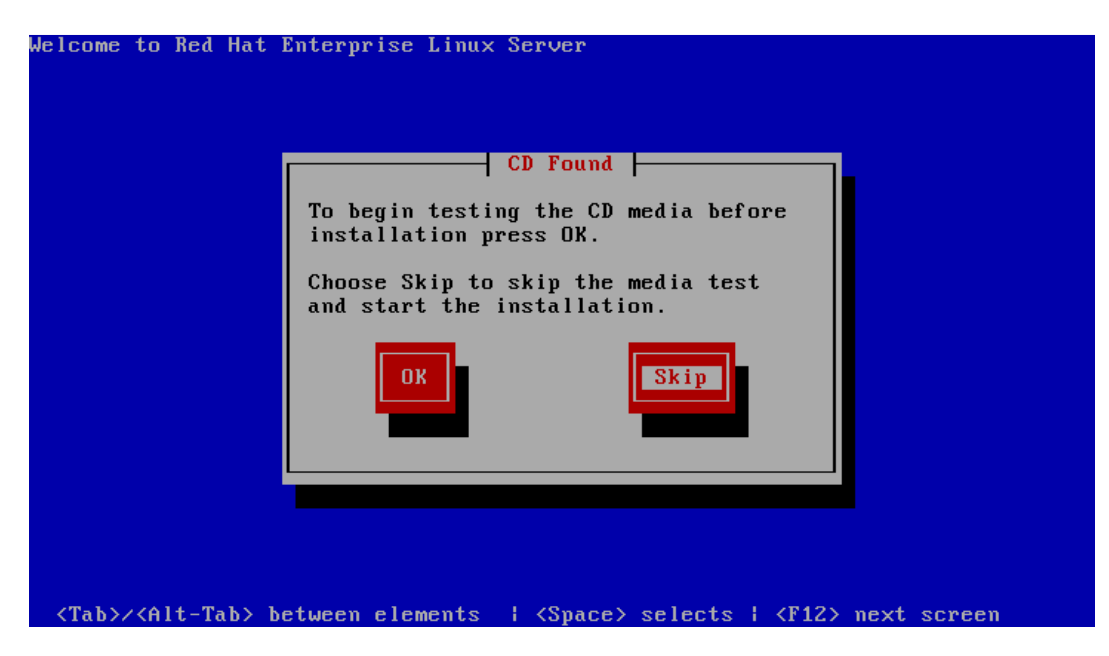

Se indicó que no se chequearan los medios de instalación.

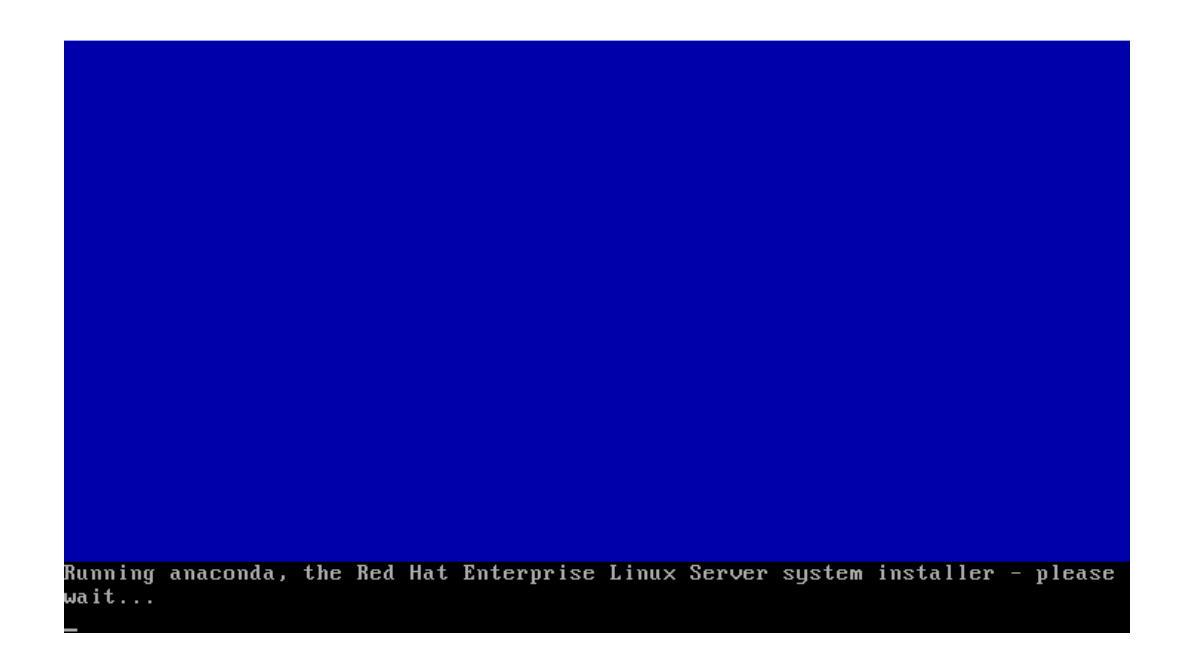

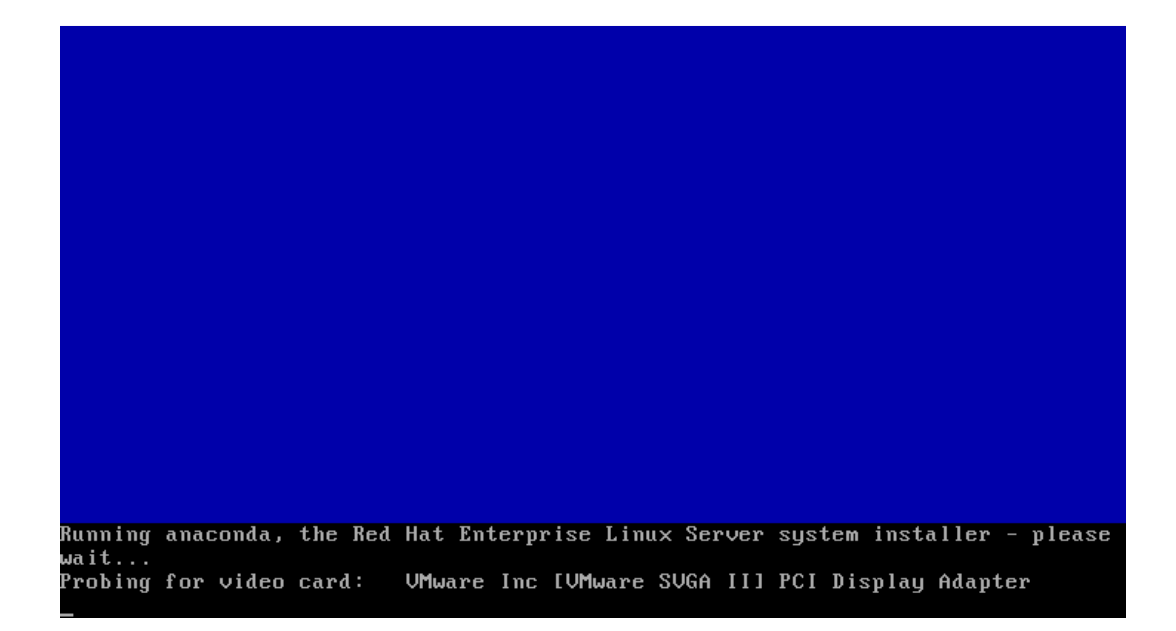

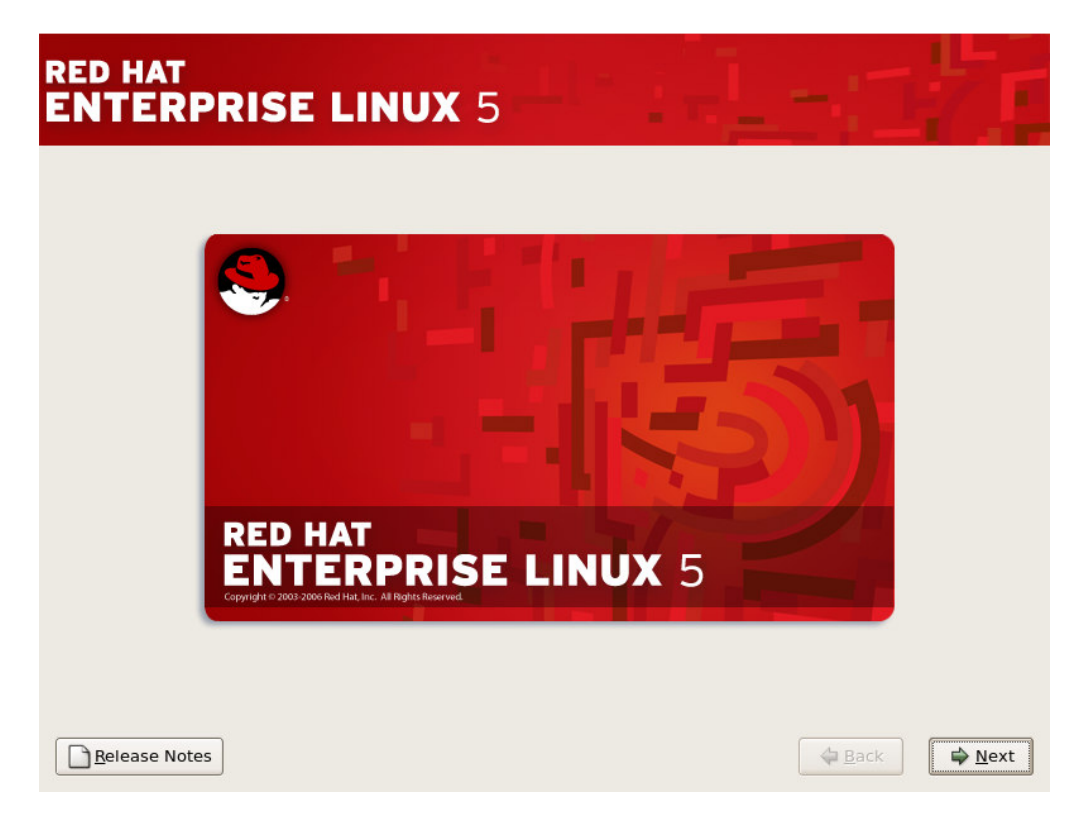

Se escoge el idioma:

| RED HAT<br>ENTERPRISE LINUX 5                                        | 17                         |
|----------------------------------------------------------------------|----------------------------|
| What language would you like to use during the installation process? |                            |
| Russian (Русский)                                                    |                            |
| Serbian (српски)                                                     |                            |
| Serbian(Latin) (srpski(latinica))                                    |                            |
| Sinhala (සිහල)                                                       |                            |
| Slovak (Slovensky)                                                   |                            |
| Slovenian (slovenščina)                                              |                            |
| Spanish (Español)                                                    |                            |
| Swedish (Svenska)                                                    |                            |
| Tamil (தமிழ்)                                                        |                            |
| Telugu (මිහර්)                                                       |                            |
| Turkish (Türkçe)                                                     |                            |
| Ukrainian (Українська)                                               |                            |
| lan ing and                                                          |                            |
|                                                                      |                            |
| <u>R</u> elease Notes                                                | <u>Back</u> ■ <u>N</u> ext |

| RED HAT<br>ENTERPRISE        | apropiado para el sistema.                                                                          |
|------------------------------|----------------------------------------------------------------------------------------------------|
| Danés                        |                                                                                                    |
| Danés (latin1)               |                                                                                                    |
| Devanagari (Inscript)        | Número de instalación                                                                               |
| Dvorak                       |                                                                                                    |
| Eslovaco                     | para instalar el conjunto completo de paquetes<br>soportados incluidos en su suscripción, por favor |
| Esloveno                     | introduzca su número de Instalación                                                                 |
| Español                      | O Número de instalación:                                                                            |
| Estonio                      | Omitir Número de Instalación                                                                        |
| Finlandés                    |                                                                                                    |
| Finlandés (latin1)           | X Cancelar Aceptar                                                                                  |
| Francés                      |                                                                                                    |
| Francés (latin1)             |                                                                                                    |
| Francés (latin9)             |                                                                                                    |
| F                            |                                                                                                    |
|                              |                                                                                                    |
| <u>N</u> otas de lanzamiento | Aṯrás 🖨 Siguiente                                                                                   |

Se pregunta por el número de la licencia adquirida, pero si no se tiene, se puede omitir.

| RED HAT<br>ENTERPR                                                                                                    | RISE LINUX 5                                                                                                    | 7.                  |
|----------------------------------------------------------------------------------------------------|----------------------------------------------------------------------------------------------------|---------------------|
| Civaca                                                                                                    | Omitir                                                                                                    |                     |
| Danés<br>Danés (latin1)<br>Devanagari (Inscript<br>Dvorak<br>Eslovaco<br>Esloveno<br>Español<br>Estonio<br>Finlandés<br>Finlandés (latin1) | Si no puede ubicar el número de instalación, consulte http://<br>www.redhat.com/apps/support/in.html.<br>Si no lo introduce:<br>* Usted podría no tener acceso al conjunto total de paquetes<br>incluidos en su suscripción.<br>* Podría resultar en una instalación no soportada o no<br>certificada de Red Hat Enterprise Linux.<br>* Usted no podrá obtener actualizaciones de software y<br>erratas para los paquetes no incluidos en su suscripción.<br><u>Anterior</u> Omitir | =                   |
| Frances                                                                                                    |                                                                                                    |                     |
| Francés (latin9)                                                                                                    |                                                                                                    | -                   |
| <u>N</u> otas de lanzami                                                                                                    | iento                                                                                                    | 幹 <u>S</u> iguiente |

Se ratifica que se va a omitir. Se escoge el teclado.

| RED HAT<br>ENTERPR                                                                                                    | ISE LINUX 5                                                                                                    |
|----------------------------------------------------------------------------------------------------|----------------------------------------------------------------------------------------------------|
| Danés                                                                                                    | Aviso                                                                                                    |
| Danés (latin1)<br>Devanagari (Inscript<br>Dvorak<br>Eslovaco<br>Esloveno<br>Español<br>Estonio<br>Finlandés<br>Finlandés (latin1) | <ul> <li>La tabla de particiones del dispositivo sda está dañada. Para crear nuevas particiones debe ser inicializado, provocando la pérdida de TODOS LOS DATOS de esta unidad.</li> <li>Esta operación sobreescribirá cualquier selección previa sobre que unidades se deben ignorar.</li> <li>¿Desea inicializar esta unidad y eliminar toda los datos?</li> </ul> |
| Francés                                                                                                    |                                                                                                    |
| Francés (latin1)                                                                                                    |                                                                                                    |
| Francés (latin9)                                                                                                    |                                                                                                    |
| <u>N</u> otas de lanzami                                                                                                    | ento Atrás 🖨 Siguiente                                                                                                    |

Y se advierte que se va a recrear las particiones de disco. Si se desea un particionamiento personalizado, escogiendo cada partición, su tamaño, etc, se indica que se revise y modifique.

| RED HAT<br>ENTERPRISE LINUX 5                                                                                                    |           | 27        |
|----------------------------------------------------------------------------------------------------|-----------|-----------|
| La instalación requiere la partición de su disco duro.<br>Por defecto, una capa de partición razonable es<br>escogida, ésta es suficiente en la mayoría de los<br>casos. Usted puede escoger esta partición<br>predeterminada o crearla usted mismo. |           |           |
| Remover particiones en dispositivos seleccionados y crear dis                                                                                                    | posició 🖨 |           |
| <u>S</u> eleccione la(s) unidad(es) a usar para esta instalación.                                                                                                    |           |           |
| Sda 8189 MB VMware, VMware Virtual S                                                                                                    |           |           |
| Configuración <u>A</u> vanzada de almacenamiento                                                                                                    |           |           |
| Revise y modifique la capa de particiones                                                                                                    |           |           |
| <u>■</u> Notas de lanzamiento                                                                                                    | Atrás     | Siguiente |

| RED<br>ENT                                  | HAT<br>ERPRI                                                                                     | SE LINUX 5                                                                                                    | 17          |
|---------------------------------------------|--------------------------------------------------------------------------------------------------|----------------------------------------------------------------------------------------------------|-------------|
| La ins<br>Por di<br>escog<br>casos<br>prede | stalación requier<br>efecto, una capa<br>gida, ésta es sufi<br>s. Usted puede<br>eterminada o ci | re la partición de su disco duro.<br>o de partición razonable es<br>iciente en la mayoría de los<br>Aviso                                                                                                    |             |
| Rem                                         | over particion<br><u>S</u> eleccione la(:                                                        | Ha seleccionado borrar todas las particiones (TODOS LOS<br>DATOS) en las siguientes unidades:<br>/dev/sda                                                                                                    |             |
|                                             | 🗹 sda 81                                                                                         | د Está seguro que quiere hacerlo?<br><u>المعاميني المعاميني المعاميني المعاميني</u> المعاميني المعاميني المعامين |             |
| ☑ Re                                        | Configue                                                                                         | ración <u>A</u> vanzada de almacenamiento<br>e la capa de particiones                                                                                                    |             |
| <u>N</u> ot                                 | as de lanzamier                                                                                  | nto Atrás                                                                                                    | s Siguiente |

Para efectos de este ejercicio, las particiones se dejaran como están.

| ED HAT                        | E LINUX                         | 5           |                   |                | Ľ      | -                | 17       |    |
|-------------------------------|---------------------------------|-------------|-------------------|----------------|--------|------------------|----------|----|
| Disco //<br>stda2<br>18087 M  | dev/sda (8189 MB) (Ma<br>B      | odelo: VMv  | ware, VMv         | vare Virtu     | ial S) |                  | ]        |    |
| Nuev <u>o</u> <u>M</u> d      | dificar <u>E</u> limi           | nar         | Rei <u>n</u> icia | ar             | RAI    | D                | Ŀvm      |    |
| Dispositivo                   | Punto de Montaj<br>RAID/Volumen | e/ Tipo     | Formato           | Tamaño<br>(MB) | Inicio | Fin              |          |    |
|                               | 7                               | ext3        | 4                 | 6080           |        |                  |          |    |
|                               |                                 |             |                   |                |        |                  |          |    |
| <ul> <li>/dev/sda1</li> </ul> | /boot                           | ext3        | 1                 | 102            | 1      | 13               |          |    |
| /dev/sda2                     | VolGroup00                      | LVM PV      | 4                 | 8087           | 14     | 1044             |          | -  |
| ] Esconder el dispositivo R   | AID/los miembros del g          | grupo de vo | olumen LV         | М              |        |                  |          |    |
| <u>N</u> otas de lanzamiento  |                                 |             |                   |                |        | 🖨 A <u>t</u> rás | s Siguie | er |

| <ul> <li>No se ins</li> <li>Puede config</li> <li>sistema ope</li> </ul> | stalará ningún gestor (<br>gurar el gestor de arra<br>rativo de la lista a arr | le arranque.<br>nque para reiniciar otros sistemas operativos. Ésto le p                                                                 | ermitirá seleccionar un                         |
|--------------------------------------------------------------------------|--------------------------------------------------------------------------------|----------------------------------------------------------------------------------------------------|-------------------------------------------------|
| Puede config<br>sistema ope                                              | gurar el gestor de arra<br>rativo de la lista a arr                            | nque para reiniciar otros sistemas operativos. Ésto le p                                                                                 | ermitirá seleccionar un                         |
| automáticar<br>seleccione 'l                                             | nente, pulse 'Añadir'.<br>Por defecto' en el sist                              | Para cambiar el sistema operativos adicionares que<br>Para cambiar el sistema operativo que será iniciado de<br>ema operativo que desee. | no han sido detectados<br>forma predeterminada, |
| Por defecto                                                              | Etiqueta                                                                       | Dispositivo                                                                                                    | <u>A</u> nadir                                  |
| ✓                                                                        | Red Hat Enterprise L                                                           | inux Server /dev/VolGroup00/LogVol00                                                                                                    | Modificar                                       |
|                                                                          |                                                                                |                                                                                                    | Fliminar                                        |
|                                                                          |                                                                                |                                                                                                    | Eiiminar                                        |
| Una contras<br>seguridad, le                                             | eña de gestor de arra<br>e recomendamos que<br>ontraseña del gestor (          | nque evita que los usuarios pasen opciones arbitrarias a<br>seleccione una contraseña.<br>de arranque Cambiar contraseña                 | al kernel. Para una mayor                       |

Se configura la tarjeta de red, para la máquina virtual con Linux, de forma estática ( no por DHCP)

| NTERPR                                                                                                    | ISE                              | LINUX 5                                                                                                    |                                                        | - 7 -                                      |     | 14                 |
|----------------------------------------------------------------------------------------------------|----------------------------------|----------------------------------------------------------------------------------------------------|--------------------------------------------------------|--------------------------------------------|-----|--------------------|
| ispositivos de re                                                                                                    | d                                |                                                                                                    |                                                        |                                            |     |                    |
| Activar al inicio D                                                                                                    | spositivo                        | IPv4/Máscara de red                                                                                                    | IPv6/Prefijo                                           | Modificar                                  |     |                    |
| ⊻ et                                                                                                    | h0                               | DHCP                                                                                                    | DHCP                                                   |                                            |     |                    |
|                                                                                                    |                                  |                                                                                                    | Modificar la                                           | interfaz eth0                              |     |                    |
| iombre del Host<br>Configurar el nombi<br>o ge forma autom<br>o manualmente (<br>configuración mis<br>querta de enlance; | e Con<br>áti Dir<br>oc V<br>ce D | nfigurar eth0 - Adva<br>ección de hardware: 0<br>Utilizar la configuraci<br>Activar soporte IPv4<br>Activar soporte IPv6<br><u>A</u> ctivar al inicio | anced Micro D4<br>10:0C:29:FB:7A:0<br>Ión de IP dinámi | evices [AMD] 79<br>7<br>ca ( <u>D</u> HCP) | 9c9 | 70 [PCnet32 LANCE] |
| DNS <u>P</u> rimario:                                                                                                    |                                  |                                                                                                    | Dirección                                              |                                            |     | Máscara de red     |
| DNS <u>S</u> ecundario:                                                                                                  | IPv<br>IPv                       | <u>4</u> : 192.168.248.25                                                                                                    |                                                        |                                            | ]/  | 255.255.255.0      |

Luego se da un nombre al sistema y se definen los DNS.

| ED HAT                    | RISE         | LINUX 5             |              |                             |
|---------------------------|--------------|---------------------|--------------|-----------------------------|
| Dispositivos de           | red          |                     |              |                             |
| Activar al inicio         | Dispositivo  | IPv4/Máscara de red | IPv6/Prefijo | Modificar                   |
|                           | eth0         | 192.168.248.25/24   | Desactivado  |                             |
|                           | а.           |                     |              |                             |
| Nombre del Hos            | t            |                     |              |                             |
| Configurar el nom         | bre del host | :                   |              |                             |
| O de forma auto           | mática a tra | vés de DHCP         |              |                             |
| Imanualmente              | hector.sts.  | com.co              |              | (ej. "mipc.dominio.com.ar") |
| Configuración m           | iscelánea    |                     |              |                             |
| <u>P</u> uerta de enlance | : 192.168.24 | 48.1                |              |                             |
| DNS <u>P</u> rimario:     | 192.168.24   | 48.254              |              |                             |
| DNS <u>S</u> ecundario:   |              |                     |              |                             |
| Notas de lanza            | niento       |                     |              | 🖨 Atrás 😂 Siguiente         |

Se define una clave para el usuario root (para este caso root2009)

| RED HAT<br>ENTERPRI                                                                                | SE LINUX 5                                                                                      | -1                      | 17                  |
|----------------------------------------------------------------------------------------------------|-------------------------------------------------------------------------------------------------|-------------------------|---------------------|
| La cuenta root s<br>sistema. Introdu<br>root.<br>Contraseña de <u>r</u> oot:<br><u>C</u> onfirmar: | e utiliza para la administración del<br>zca una contraseña para el usuario<br>•••••••<br>•••••• |                         |                     |
| <u>N</u> otas de lanzamier                                                                         | to                                                                                              | <b>⇔</b> A <u>t</u> rás | ⇒ <u>S</u> iguiente |

Personalizar instalación de software (aquí es clave escoger todos los paquetes de software requeridos para las prácticas). Por lo tanto se indica que personalizar ahora.

| RED HAT<br>ENTERPRISE LINUX 5                                                                                                    |              |
|----------------------------------------------------------------------------------------------------|--------------|
| The default installation of Red Hat Enterprise Linux Server includes a set of software<br>applicable for general internet usage. What additional tasks would you like your system to<br>include support for? |              |
| Desarrollo de software                                                                                                    |              |
| Servidor de web                                                                                                    |              |
| La selección de software se puede personalizar ahora o con el sistema de administración<br>de software después de la instalación.                                                                            |              |
| <ul> <li>Personalizar luego</li> <li>Personalizar ahora</li> </ul>                                                                                                    |              |
| Notas de lanzamiento                                                                                                    | is Siguiente |

Aparecen a la izquierda grupos de paquetes y a la derecha se seleccionan los deseados dentro de de cada grupo:

| RED HAT                                                                                   |                                                          |
|-------------------------------------------------------------------------------------------|----------------------------------------------------------|
| <b>ENTERPRISE LINUX</b> 5                                                                 |                                                          |
|                                                                                           |                                                          |
|                                                                                           |                                                          |
| Entornos de escritorio                                                                    | 👻 🗹 Entorno de escritorio de GNOME                       |
| Aplicaciones                                                                              | 🐹 🛛 KDE (K Desktop Environment)                          |
| Desarrollo                                                                                |                                                          |
| Servidores                                                                                |                                                          |
| Sistema Base                                                                              |                                                          |
| Idiomas                                                                                   |                                                          |
|                                                                                           |                                                          |
|                                                                                           |                                                          |
|                                                                                           |                                                          |
| KDE es una interfaz de usuario gráfica y po<br>del sistema y un gestor gráfico de archivo | otente que incluye un panel, un escritorio, iconos<br>s. |
|                                                                                           | -                                                        |
|                                                                                           |                                                          |
|                                                                                           | seleccionados 6 de 7 paquetes opcionales                 |
|                                                                                           | Paquetes <u>o</u> pcionales                              |
|                                                                                           |                                                          |
| <u>N</u> otas de lanzamiento                                                              | ↓ A <u>t</u> rás ↓ Siguiente                             |
|                                                                                           |                                                          |

| D HAT<br>ITERPRISE LINUX                                                                      | 5 7                                                                                                    |
|-----------------------------------------------------------------------------------------------|----------------------------------------------------------------------------------------------------|
| Entornos de escritorio<br>Aplicaciones<br>Desarrollo<br>Servidores<br>Sistema Base<br>Idiomas | <ul> <li>Gráficos</li> <li>Ingeniería y científico</li> <li>Internet basada en texto</li> <li>Internet gráfica</li> <li>Juegos y entretenimiento</li> <li>Oficina/Productividad</li> <li>Sonido y vídeo</li> </ul> |
| Las aplicaciones incluyen los paquetes<br>más.                                                | s de ofimática, los visualizadores de PDF y mucho<br>seleccionados 1 de 2 paquetes opcionales<br>Paquetes <u>o</u> pcionales                                                                                       |

| RED HAT<br>ENTERPRISE LINUX 5                                                            |                                                                           |
|------------------------------------------------------------------------------------------|---------------------------------------------------------------------------|
|                                                                                          |                                                                           |
| Entornos de escritorio                                                                   | 💥 🗹 Bibliotecas de desarrollo 🚽                                           |
| Aplicaciones                                                                             | 💥 🗹 Desarrollo de software anticuad                                       |
| Desarrollo                                                                               | 🖉 🛛 Desarrollo de software de GNOM                                        |
| Servidores                                                                               | 🔣 🗹 Desarrollo de software para KDE 👘                                     |
| Sistema Base                                                                             | 🥑 🗹 Desarrollo de software para X                                         |
| Idiomas                                                                                  | 🧙 🗹 Desarrollo en Java                                                    |
|                                                                                          | 💕 🛛 Herramientas de desarrollo                                            |
|                                                                                          |                                                                           |
| Estas herramientas incluyen las principale:<br>automake, gcc, perl, python y depuradores | s herramientas de desarrollo, como por ejemplo<br>5.                      |
|                                                                                          | seleccionados 29 de 39 paquetes opcionales<br>Paquetes <u>o</u> pcionales |
| Notas de lanzamiento                                                                     | ↓ Atrás                                                                   |

## RED HAT ENTERPRISE LINUX 5

| Entornos de escritorio               | 💼 🗹 Base de datos MySQL                                                                                           |  |  |
|--------------------------------------|----------------------------------------------------------------------------------------------------|--|--|
| Aplicaciones                         | 💼 🗹 Base de datos PostgreSQL                                                                                      |  |  |
| Desarrollo                           | 🚳 🗹 Herramientas de configuración d                                                                               |  |  |
| Servidores                           | 🚺 🗹 Servidor FTP                                                                                                  |  |  |
| Sistema Base                         | 街 🛛 Servidor Web                                                                                                  |  |  |
| Idiomas                              | 🐻 🗹 Servidor de archivos Windows                                                                                  |  |  |
|                                      | 🚳 🛛 Servidor de correo                                                                                            |  |  |
|                                      |                                                                                                    |  |  |
|                                      |                                                                                                    |  |  |
| Estos paquetes le permiten configura | ar un servidor de correo IMAP o SMTP.                                                                             |  |  |
| Estos paquetes le permiten configura | ar un servidor de correo IMAP o SMTP.<br>seleccionados 5 de 11 paquetes opcionales                                |  |  |
| Estos paquetes le permiten configura | ar un servidor de correo IMAP o SMTP.<br>seleccionados 5 de 11 paquetes opcionales<br>Paquetes <u>o</u> pcionales |  |  |

## RED HAT ENTERPRISE LINUX 5

| Entornos de escritorio<br>Aplicaciones<br>Desarrollo | <ul> <li>Image: Servidor de archivos Windows</li> <li>Image: Servidor de correo</li> <li>Image: Servidor de correo</li> </ul>     |
|------------------------------------------------------|----------------------------------------------------------------------------------------------------|
| Servidores                                           | Servidor de nombres DNS                                                                                                    |
| Sistema Base                                         | Servidores de red                                                                                                    |
| diomas                                               | 👌 🛛 Servidores de red anticuados                                                                                                  |
|                                                      | 🍥 🗹 Soporte para la impresión                                                                                                    |
|                                                      |                                                                                                    |
| Estos paquetes incluyen servido                      | res para antiguos protocolos de red, tales como rsh y telnet.                                                                     |
| Estos paquetes incluyen servido                      | res para antiguos protocolos de red, tales como rsh y telnet.<br>seleccionados 3 de 10 paquetes opcionales<br>Paquetes opcionales |

## RED HAT ENTERPRISE LINUX 5

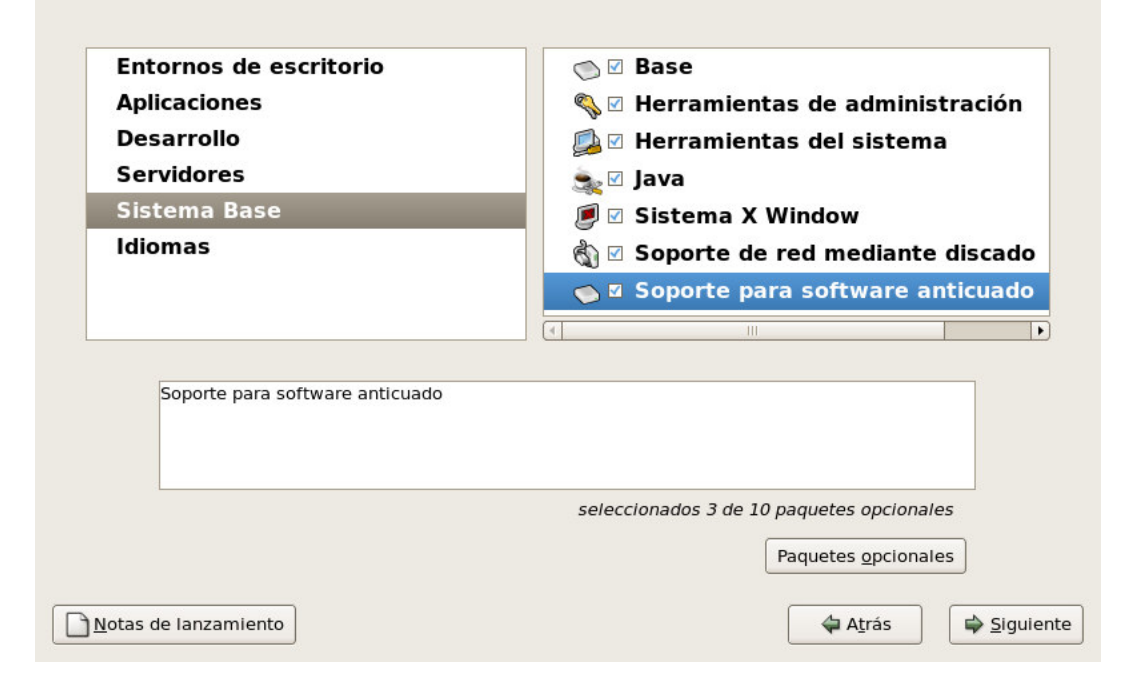

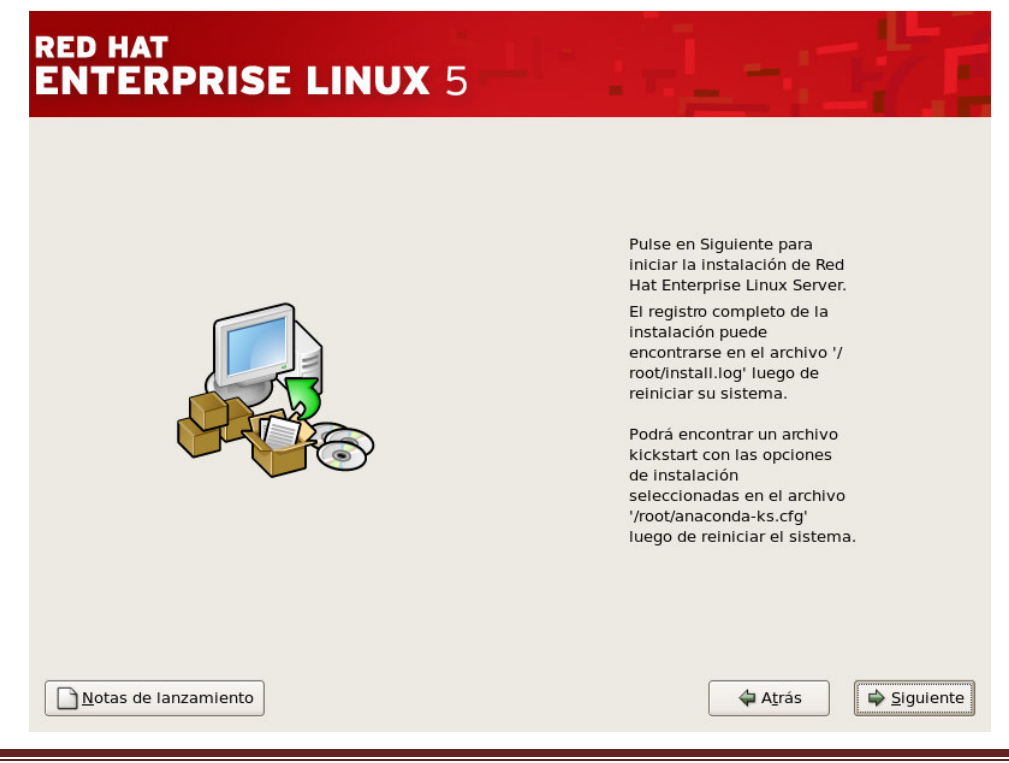

Héctor Gil Triana

| RED HAT<br>ENTERPRISE        |                                                                                                    | 27                                                     |
|------------------------------|----------------------------------------------------------------------------------------------------|--------------------------------------------------------|
|                              | Medio de instalación requerido                                                                                                    |                                                        |
|                              | Los programas que has seleccionado para instalar requerirán<br>los siguientes CDs:<br>Red Hat Enterprise Linux Server 5 CD #1<br>Red Hat Enterprise Linux Server 5 CD #2<br>Red Hat Enterprise Linux Server 5 CD #3<br>Red Hat Enterprise Linux Server 5 CD #4<br>Por favor tenios listos antes de seguir con la instalación. Si<br>necesitas abortar la instalación y reiniciar por favor<br>selecciona: "Reiniciar". | Red<br>rver.<br>la<br>vo'/<br>e<br>ilvo<br>nes<br>hivo |
|                              | <u>Reiniciar</u> <u>Anterior</u> <u>Continuar</u>                                                                                                    |                                                        |
| <u>N</u> otas de lanzamiento | Atrá                                                                                                    | s Siguiente                                            |

En este puntos se inicia la instalación, como tal.

| RED HAT<br>ENTERPRISE L | INUX 5                                 | 1   |  |
|-------------------------|----------------------------------------|-----|--|
|                         |                                        |     |  |
|                         | Formateo del sistema de ficheros /boot | at. |  |
|                         |                                        | _   |  |
|                         |                                        |     |  |

| RED HAT<br>ENTERPRISE L      | INUX 5                                                               | :       |           |
|------------------------------|----------------------------------------------------------------------|---------|-----------|
|                              |                                                                      |         |           |
| E                            |                                                                      |         |           |
|                              | Transfiriendo la imagen del programa de<br>instalación al disco duro | JC°     |           |
|                              |                                                                      |         |           |
|                              |                                                                      |         |           |
| <u>N</u> otas de lanzamiento |                                                                      | 🗘 Atrás | Siguiente |

| RED HAT<br>ENTERPRISE        | LINUX 5                                                                  | -     | d'i                 |
|------------------------------|--------------------------------------------------------------------------|-------|---------------------|
|                              |                                                                          |       |                     |
|                              | Iniciando el proceso de instalación. Esto puede<br>tardar varios minutos | at.   |                     |
|                              |                                                                          |       |                     |
|                              |                                                                          |       |                     |
| <u>N</u> otas de lanzamiento |                                                                          | Atrás | ■ <u>S</u> iguiente |

| RED HAT<br>ENTERPRISE LINUX 5                                                            | 17                          |
|------------------------------------------------------------------------------------------|-----------------------------|
| rec<br>solutions                                                                         | <b>d</b> hat.               |
| Instalando foomatic-3.0.2-38.1.el5.i386 (35 MB)<br>Base de datos de impresoras Foomatic. | Tiempo restante: 30 minutos |
| Notas de lanzamiento                                                                     | Atrás Siguiente             |

| RED HAT<br>ENTERPRISE                                           | LINUX 5                                                                                    | -:17                        |
|-----------------------------------------------------------------|--------------------------------------------------------------------------------------------|-----------------------------|
|                                                                 | Camble CDROM<br>Por favor, introduzca Red Hat Enterprise<br>Server disco 2 para continuar. | tinux<br>ceptar             |
| Instalando libgail-gnome-1.1.3<br>Implementación de accesibilio | -1.2.1.i386 (60 KB)<br>lad para las bibliotecas GTK+ y GNOME                               | Tiempo restante: 30 minutos |

Y asi. Continua pidiendo los otros CDs.

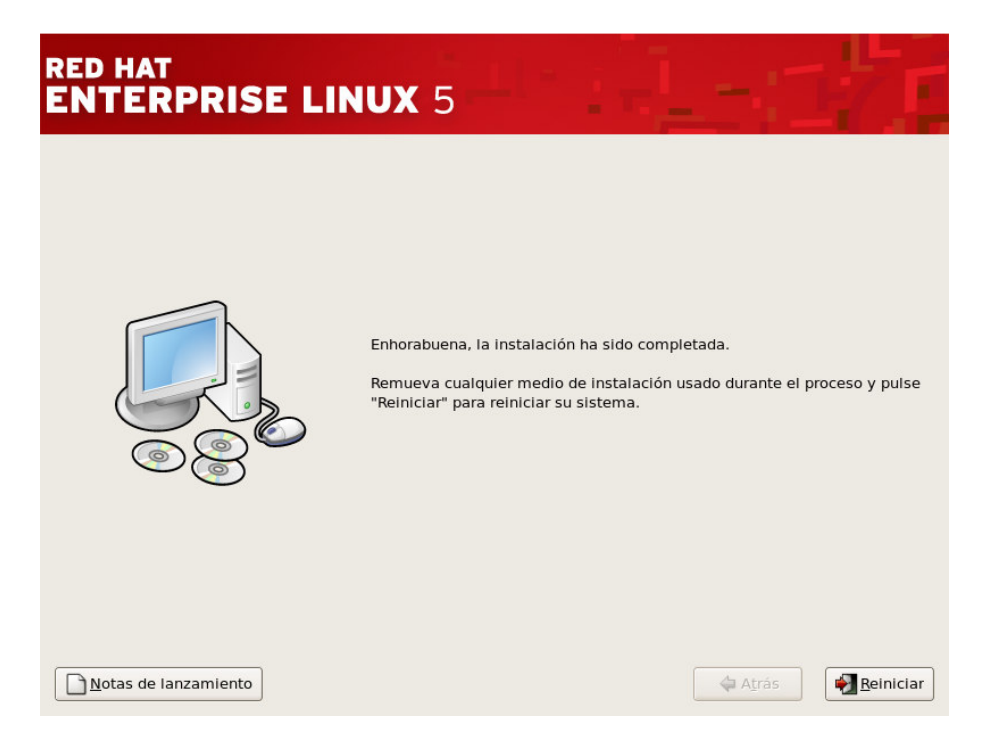

Se reinicia

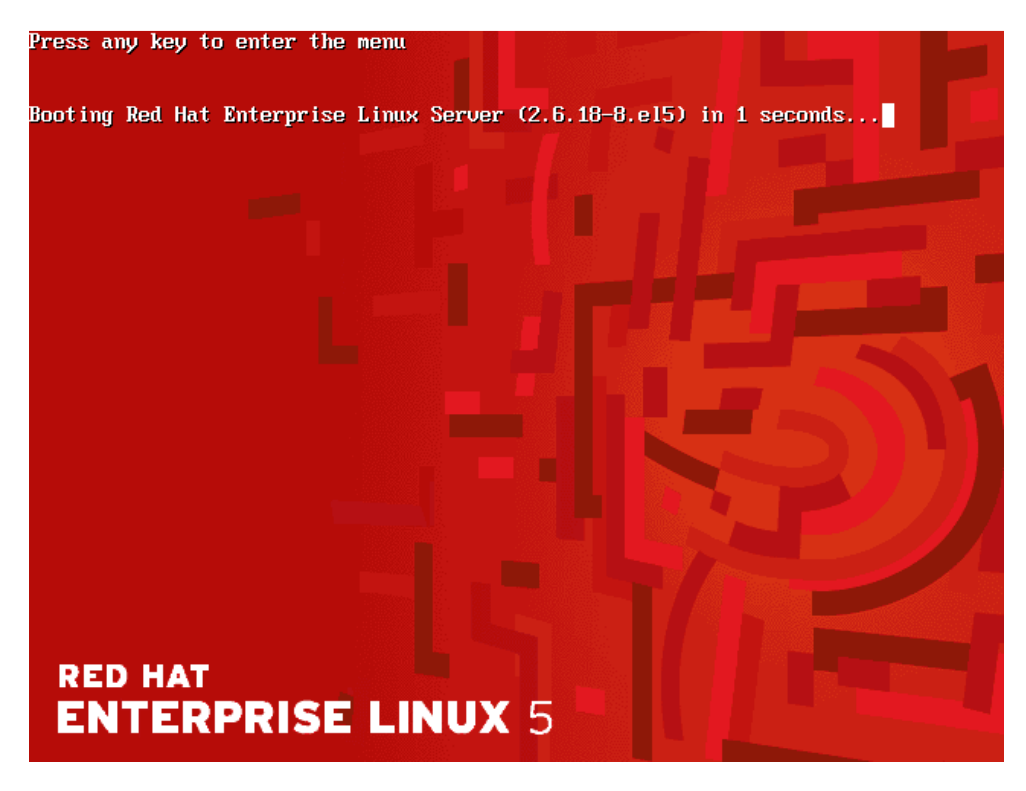

Se procede con unas tareas postinstalación:

 Blenvenido
 Acuerdo de Licencia
 Cortafuegos
 SELinux
 Kdump
 Fecha y Hora
 Configurando actualizaciones
 Crear Usuario
 Tarjeta de sonido
 CDs adicionales

## 🔊 Bienvenido

Hay algunos pasos más que debe realizar antes de que su sistema esté listo para ser utilizado. El Agente del configuración lo guiará a través de una configuración básica. Pulse "Adelante" en la esquina inferior derecha para continuar.

Bienvenido Acuerdo de Licencia Acuerdo de Licencia Cortafuegos SELinux ACUERDO DE LICENCIA PARA USUARIO FINAL RED HAT ® ENTERPRISE LINUX ® Y RED HAT A Kdump Este acuerdo de licencia para usuario final ("EULA") rige el uso de todas las Fecha y Hora versiones de Red Hat Enterprise Linux, cualquier Aplicación de Red Hat (según se Configurando fija en www.redhat.com/licenses/products), y todas sus actualizaciones, código actualizaciones fuente, apariencia, estructura y organización (los "Programas"), cualquiera que Crear Usuario sea la forma de entrega. Tarjeta de 1. Concesión de la licencia. Sin perjuicio de lo dispuesto en las estipulaciones sonido siguientes, Red Hat, Inc ("Red Hat") le otorga a usted ("Usuario") una CDs adicionales licencia por plazo indefinido y de ámbito mundial para los Programas, de conformidad con la GNU General Public License v.2. Los Programas constituyen un sistema operativo integrado por módulos o una aplicación compuesta por ciertos componentes de software. Salvo ciertos archivos de imagen identificados en la Sección 2 siguiente, el acuerdo de licencia para cada componente de software está localizado en el código fuente del componente del software y permite al Usuario ejecutar, copiar, modificar y redistribuir (sujeto a ciertas obligaciones en algunos casos) el componente de software. tanto en código fuente como en código binario. Este EULA se refiere únicamente a los Programas y no limita los derechos del Usuario bajo los términos de la licencia, ni le otorga derechos que prevalezcan sobre los . <u>
<u>
Sí</u>, acepto el Acuerdo de Licencia
</u> No, no estoy de acuerdo 🖕 Atrás Adelante

🖨 Atrás

Adelante

Para estas prácticas se va a desactivar el firewall, para garantizar que todos los servicios que se configuraran, puedan ser disponibles desde otras máquinas y desde el sistema Windows.

|   | Bienvenido<br>Acuerdo de<br>Licencia | Cortafuegos                                                                                                    |    |
|---|--------------------------------------|----------------------------------------------------------------------------------------------------|----|
|   | Cortafuegos                          | Puede usar el cortafuego para permitir el acceso a servicios específicos<br>decide atras computadoras bacia el suvo y provenir accesos po autorizados |    |
|   | SELinux                              | desde otros computadores nacia el suyo y prevenir accesos no autorizados<br>desde el mundo exterior. ¿A qué servicios, si alguno, desea permitir el   |    |
|   | Kdump                                | acceso?                                                                                                    |    |
|   | Fecha y Hora                         | [                                                                                                    |    |
|   | Configurando<br>actualizaciones      | Cortafuegos Deshabilitado                                                                                                    | •  |
|   | Crear Usuario                        | Correo (SMTP)                                                                                                    | -  |
|   | Tarjeta de<br>sonido                 | FTP                                                                                                    | ≡  |
|   | CDs adicionales                      | Servicios confiables:                                                                                                    |    |
|   | n Krit                               | <ul> <li>Samba</li> <li>Telnet</li> </ul>                                                                                                    | ~  |
| ( |                                      | Otros puertos             Aţrás                                                                                                    | te |

| Bienvenido            |                                                                                                    |                   |
|-----------------------|----------------------------------------------------------------------------------------------------|-------------------|
| Acuerdo de            |                                                                                                    |                   |
| Cortafuegos           | Security Enhanced Linux (SELinux Linux con Seguridad Meiorada) provee un                                                                                                    |                   |
| Cortaruegos → SELinux | control de seguridad adicional al disponible en el tradicional sistema Linux.                                                                                                    |                   |
| Kdump                 | Puede ser configurado en estado inhabilitado, estado de sólo advertencias<br>sobre lo que será pegado, o un estado activo total. La mayoría conserva la                                                                                                    |                   |
| Fecha y Hora          | configuración por defecto.                                                                                                    |                   |
| Configurando          | f                                                                                                    |                   |
| actualizaciones       | Configuración SELinux Deshabilitado                                                                                                    | •                 |
| Crear Usuario         |                                                                                                    |                   |
| Tarjeta de            |                                                                                                    |                   |
| CDs adicionales       |                                                                                                    |                   |
|                       |                                                                                                    |                   |
| 100 Ball 1            |                                                                                                    |                   |
|                       |                                                                                                    |                   |
|                       |                                                                                                    |                   |
|                       |                                                                                                    |                   |
|                       |                                                                                                    |                   |
|                       |                                                                                                    |                   |
|                       |                                                                                                    |                   |
|                       |                                                                                                    |                   |
|                       |                                                                                                    |                   |
|                       |                                                                                                    |                   |
|                       |                                                                                                    |                   |
|                       |                                                                                                    | Adelante          |
|                       |                                                                                                    |                   |
|                       |                                                                                                    |                   |
|                       |                                                                                                    |                   |
| Bienvenido            |                                                                                                    |                   |
| Acuerdo de            | SEL inux                                                                                                    |                   |
| Licencia              |                                                                                                    |                   |
| Cortafuegos           | Security Enhanced Linux (SELinux Linux con Seguridad Mejorada) provee un                                                                                                    |                   |
| ➤ SELinux             | control de seguridad adicional al disponible en el tradicional sistema Linux.<br>Puede ser configurado en estado inhabilitado, estado de sólo advertencias                                                                                                    |                   |
| Kdump                 | sobre lo que será negado, o un estado activo total. La mayoría conserva la                                                                                                    |                   |
| Fecha y Hora          | configuración por defecto.                                                                                                    |                   |
| Configurando          | Capfinumatián CELinum Dashahilitada                                                                                                    |                   |
| actualizaciones       |                                                                                                    |                   |
| Crear Usuario         |                                                                                                    |                   |
| Tarjeta de<br>sonido  | Cambiar esta configuración de SELinux requerirá                                                                                                    |                   |
| CDs adicionales       |                                                                                                    |                   |
| CDS autolidies        | reiniciar el sistema para que el sistema de archivos                                                                                                    |                   |
| CDS adicionales       | reiniciar el sistema para que el sistema de archivos<br>pueda ser reetiquetado. Reetiquetar toma mucho                                                                                                    |                   |
|                       | reiniciar el sistema para que el sistema de archivos<br>pueda ser reetiquetado. Reetiquetar toma mucho<br>tiempo dependiendo del sistema de archivos. ¿Desea<br>continuar con esta configuración y reiniciar el sistema                                                                                                    |                   |
| CDS adicionales       | reiniciar el sistema para que el sistema de archivos<br>pueda ser reetiquetado. Reetiquetar toma mucho<br>tiempo dependiendo del sistema de archivos. ¿Desea<br>continuar con esta configuración y reiniciar el sistema<br>despues que se complete el primer arranque?                                                                                                    |                   |
|                       | reiniciar el sistema para que el sistema de archivos<br>pueda ser reetiquetado. Reetiquetar toma mucho<br>tiempo dependiendo del sistema de archivos. ¿Desea<br>continuar con esta configuración y reiniciar el sistema<br>despues que se complete el primer arranque?                                                                                                    |                   |
|                       | reiniciar el sistema para que el sistema de archivos<br>pueda ser reetiquetado. Reetiquetar toma mucho<br>tiempo dependiendo del sistema de archivos. ¿Desea<br>continuar con esta configuración y reiniciar el sistema<br>despues que se complete el primer arranque?                                                                                                    |                   |
|                       | reiniciar el sistema para que el sistema de archivos pueda ser reetiquetado. Reetiquetar toma mucho tiempo dependiendo del sistema de archivos. ¿Desea continuar con esta configuración y reiniciar el sistema despues que se complete el primer arranque?           Image: Image: I |                   |
|                       | reiniciar el sistema para que el sistema de archivos pueda ser reetiquetado. Reetiquetar toma mucho tiempo dependiendo del sistema de archivos. ¿Desea continuar con esta configuración y reiniciar el sistema despues que se complete el primer arranque? Xo                                                                                                    |                   |
|                       | <ul> <li>reiniciar el sistema para que el sistema de archivos pueda ser reetiquetado. Reetiquetar toma mucho tiempo dependiendo del sistema de archivos. ¿Desea continuar con esta configuración y reiniciar el sistema despues que se complete el primer arranque?</li> <li></li></ul>                                                                                                    |                   |
|                       | <ul> <li>reiniciar el sistema para que el sistema de archivos pueda ser reetiquetado. Reetiquetar toma mucho tiempo dependiendo del sistema de archivos. ¿Desea continuar con esta configuración y reiniciar el sistema despues que se complete el primer arranque?</li> <li>         Image: No         Image: Sí     </li> </ul>                                                                                                    |                   |
|                       | reiniciar el sistema para que el sistema de archivos pueda ser reetiquetado. Reetiquetar toma mucho tiempo dependiendo del sistema de archivos. ¿Desea continuar con esta configuración y reiniciar el sistema despues que se complete el primer arranque?           Image: Signa continuar con esta configuración y reiniciar el sistema despues que se complete el primer arranque?           Image: Signa continuar con esta configuración y reiniciar el sistema despues que se complete el primer arranque?                                                                                                    |                   |
|                       | reiniciar el sistema para que el sistema de archivos<br>pueda ser reetiquetado. Reetiquetar toma mucho<br>tiempo dependiendo del sistema de archivos. ¿Desea<br>continuar con esta configuración y reiniciar el sistema<br>despues que se complete el primer arranque?                                                                                                    |                   |
|                       | reiniciar el sistema para que el sistema de archivos<br>pueda ser reetiquetado. Reetiquetar toma mucho<br>tiempo dependiendo del sistema de archivos. ¿Desea<br>continuar con esta configuración y reiniciar el sistema<br>despues que se complete el primer arranque?                                                                                                    |                   |
|                       | reiniciar el sistema para que el sistema de archivos<br>pueda ser reetiquetado. Reetiquetar toma mucho<br>tiempo dependiendo del sistema de archivos. ¿Desea<br>continuar con esta configuración y reiniciar el sistema<br>despues que se complete el primer arranque?                                                                                                    | A <u>d</u> elante |

No se escoge que se haga vaciado de memoria, en un crash ( caída del sistema)

| Bienvenido                      |                                        |                             |              |                   |
|---------------------------------|----------------------------------------|-----------------------------|--------------|-------------------|
| Acuerdo de                      | s kaump                                |                             |              |                   |
| Licencia                        | -<br>Kdump is a korpel crash dumping p | acchanism in the event of   | a system     |                   |
| Cortaruegos                     | crash, kdump will capture informat     | ion from your system that ( | can be       |                   |
| > Kdump                         | invaluable in determining the cause    | of the crash. Note that kdu | ump does     |                   |
| Fecha v Hora                    | other uses.                            | m memory that will be una   | valiable for |                   |
| Configurando<br>actualizaciones | Enable kdump?                          |                             |              |                   |
| Crear Usuario                   | <u>T</u> otal System Memory (MB):      | 1011                        |              |                   |
| Tarjeta de<br>sonido            | Kdump Memory (MB):                     | 128                         |              |                   |
| CDs adicionales                 | Usable System Memory (MB):             |                             |              |                   |
|                                 |                                        |                             | Aţrás        | A <u>d</u> elante |
|                                 |                                        |                             |              |                   |

| Bienvenido<br>Acuerdo de<br>Licencia<br>Cortafuegos<br>SELinux<br>Kdump<br>Fecha y Hora | Configu<br>Eecha y<br>Eecha | Fe<br>re la fe<br>y hora | cha y I<br>Protoc | a Nora<br>olo de | para e<br>Tiemp | dol<br>el sister<br>o de R | °a<br>ma.<br>ed (NTP)<br>2009 ▸ | Hora           |
|-----------------------------------------------------------------------------------------|-----------------------------|--------------------------|-------------------|------------------|-----------------|----------------------------|---------------------------------|----------------|
| Configurando<br>actualizaciones                                                         | lun                         | mar                      | mié               | iue              | vie             | sáb                        | dom                             |                |
| Crear Usuario                                                                           | 28                          | 29                       | 30                | 1                | 2               | 3                          | 4                               |                |
| Tarjeta de                                                                              | 5                           | 6                        | 7                 | 8                | 9               | 10                         | 11                              | Minuto : 39    |
| sonido                                                                                  | 12                          | 13                       | 14                | 15               | 16              | 17                         | 18                              | Segundo : 37   |
| CDs adicionales                                                                         | 19                          | 20                       | 21                | 22               | 23              | 24                         | 25                              |                |
|                                                                                         | 26                          | 27                       | 28                | 29               | 30              | 31                         | 1                               |                |
|                                                                                         |                             |                          | -                 |                  |                 |                            |                                 |                |
| <b>S</b>                                                                                |                             |                          |                   |                  |                 |                            |                                 | Atrás Adelante |

Como no se tiene la licencia de RedHat, se le indica que no busque actualizaciones.

Bienvenido Acuerdo de Licencia Cortafuegos SELinux Kdump Fecha y Hora Configurando actualizaciones Crear Usuario Tarjeta de sonido

# Configurando actualizaciones

Este asistente lo guiará a través del proceso de registro de su sistema en la Red de Red Hat (RHN en inglés) para recibir actualizaciones de software, tales como:

- Su login de Red Hat Network o Red Hat Network Satellite
- Un nombre para el perfil Red Hat Network de su sistema
- La dirección de si Red Hat Network Satellite (opcional)

Si no tiene un login de Red Hat, este asistente le ayudará a crear uno.

¿Por qué me debo conectar a RHN? ...

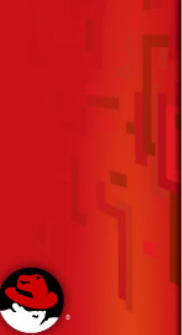

¿Le gustaría registrar su sistema ahora? (Altamente recomendado).

- 🔘 Si, me gustaría registrarme ahora
- No, prefiero registrarme posteriormente.

Atrás ♠ Agelante
Atrás ♠ Agelante
Lestá seguro de no querer conectar su sistema con Red Hat Network? Perderá los beneficios de una suscripción de Red Hat Enterprise Linux:

#### Seguridad y actualizaciones:

| •                             | Reciba las últimas actualizaciones de software, incluyendo<br>actualizaciones de seguridad, para mantener su sistema Red<br>Hat Enterprise Linux <b>actualizado</b> y <b>seguro</b> .           | lite           |
|-------------------------------|----------------------------------------------------------------------------------------------------|----------------|
| Descar                        | rgas y actualizaciones:                                                                                                    | ima<br>        |
| 6                             | Descargue las imágenes de instalación para Red Hat<br>Enterprise Linux, incluyendo los nuevos lanzamientos.                                                                                     | 1)             |
| Asiste                        | ncia:                                                                                                    |                |
| Ø                             | Obtenga acceso a la asistencia técnica por parte de<br>los expertos de Red Hat o de los socios de Red Hat<br>para obtener ayuda con cualquier problema que<br>pueda encontrar con este sistema. |                |
| Confo                         | midad:                                                                                                    |                |
| Ĉ                             | Permanezca en conformidad con los acuerdos de<br>suscripción y administre las suscripciones para los sistemas<br>que se conectan a su cuenta en http://rhn.redhat.com.                          |                |
| Usted <b>no</b><br>esta susci | podrá aprovechar las ventajas de los privilegios de<br>ipción si no conecta su sistema a Red Hat Network.                                                                                       |                |
| Regresar                      | al proceso de configuración No gracias. Luego me conectaré.                                                                                                    |                |
| S).                           |                                                                                                    | Atrás Adelante |

| Bienvenido<br>Acuerdo de<br>Licencia | 🖆 Crear Usuario                                                                                                    |
|--------------------------------------|----------------------------------------------------------------------------------------------------|
| Cortafuegos                          | Se recomienda que cree un nombre de usuario para uso normal (no                                                                 |
| SELinux                              | administrativo) del sistema. Para crear un nombre de usuario del sistema,                                                       |
| Kdump                                | proporcione la información requenda a conunuación.                                                                              |
| Fecha y Hora                         | Nombre de <u>u</u> suario:                                                                                                    |
| Configurando<br>actualizaciones      | Nombr <u>e</u> completo:                                                                                                    |
| Crear Usuario                        | Contraseña:                                                                                                    |
| Tarjeta de<br>sonido                 | Confirmar contraseña:                                                                                                    |
| CDs adicionales                      |                                                                                                    |
|                                      | Si necesita utilizar una autenticación de red tal como Kerberos o NIS, por<br>favor pulse en el botón Utilizar conexión de red. |
|                                      | Uti <u>l</u> izar conexión de red                                                                                               |
|                                      | ↓ Aṯrás → Adelante                                                                                                    |

Bienvenido 🍯 Tarjeta de sonido Acuerdo de Licencia Se ha detectado un dispositivo de audio en su máquina. Cortafuegos SELinux Pulse el botón de reproducción para escuchar un sonido de prueba. Debería oír una series de tres sonidos. El primero estará en el canal de la derecha, el Kdump segundo en el izquierdo y el tercero en el canal del centro. Fecha y Hora Se detectó el siguiente dispositivo de audio. Configurando actualizaciones Placa seleccionada **Crear Usuario** Fabricante: Ensoniq → Tarjeta de Modelo: ES1371 [AudioPCI-97] sonido Módulo: snd-ens1371 **CDs** adicionales Prueba de Sonido --- Detenido --- 🗌 Repetir Configuración de Volumen-() Configuración de Dispositivo-Dispositivo PCM ES1371 DAC2/ADC 🖨 🖨 Atrás 🖨 A<u>d</u>elante

| Bienvenido<br>Acuerdo de<br>Licencia  | 👼 CDs adicionales                                                    |
|---------------------------------------|----------------------------------------------------------------------|
| Cortafuegos                           | Por favor inserte cualquier cd de instalación de software adicional. |
| SELinux                               |                                                                      |
| Kdump                                 |                                                                      |
| Fecha y Hora                          | CDs adicionales Instalar                                             |
| Configurando<br>actualizaciones       |                                                                      |
| Crear Usuario                         |                                                                      |
| Tarjeta de<br>sonido                  |                                                                      |
| CDs adicionales                       |                                                                      |
|                                       |                                                                      |
| · · · · · · · · · · · · · · · · · · · | Atrás <u>F</u> inalizar                                              |
|                                       |                                                                      |

Héctor Gil Triana

Y termina con un reinicio por que se desactivo el selinux

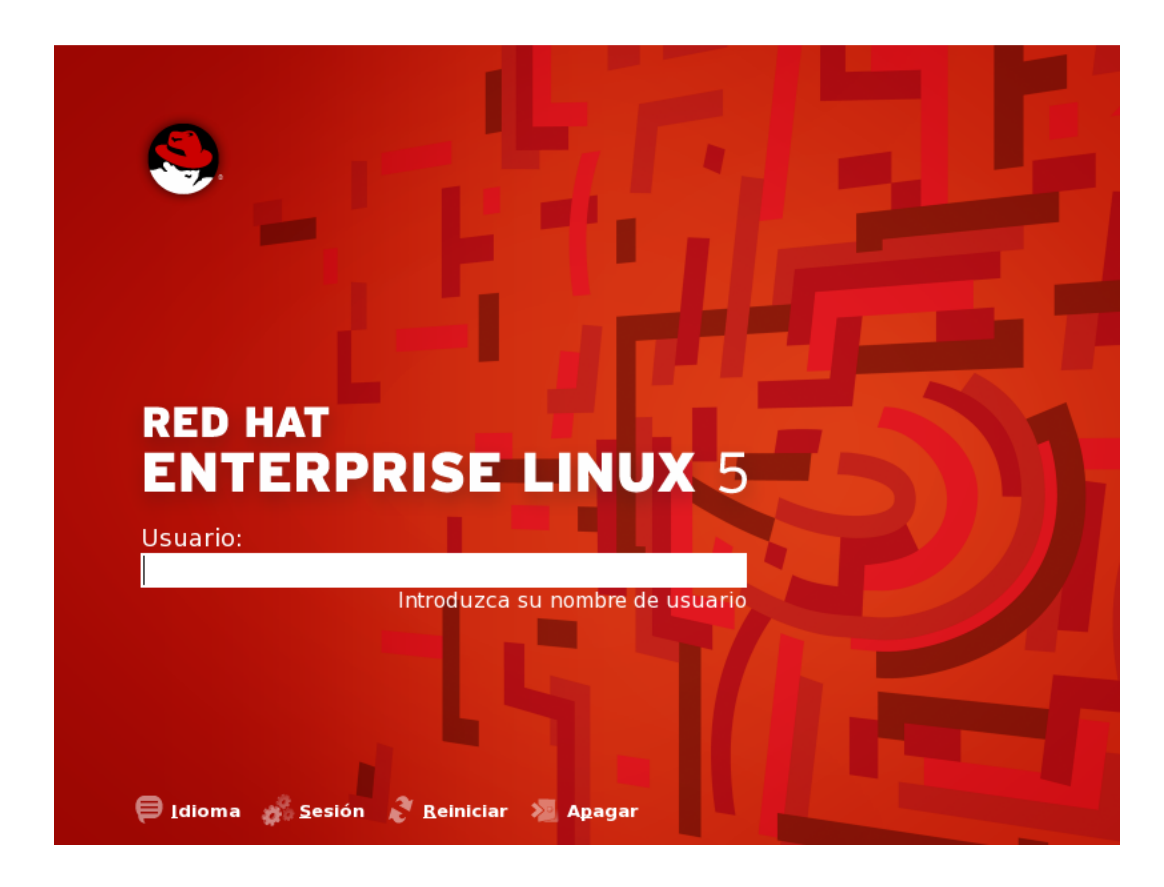

En este punto se culmina completamente la instalación. En la parte inferior de la ventana del VMWARE hay un botón que dice , I finish installing y se debe escoger.

Se va a trabajar con sesión KDE y se debe proceder asi

En la parte inferior Sesion escoger KDE

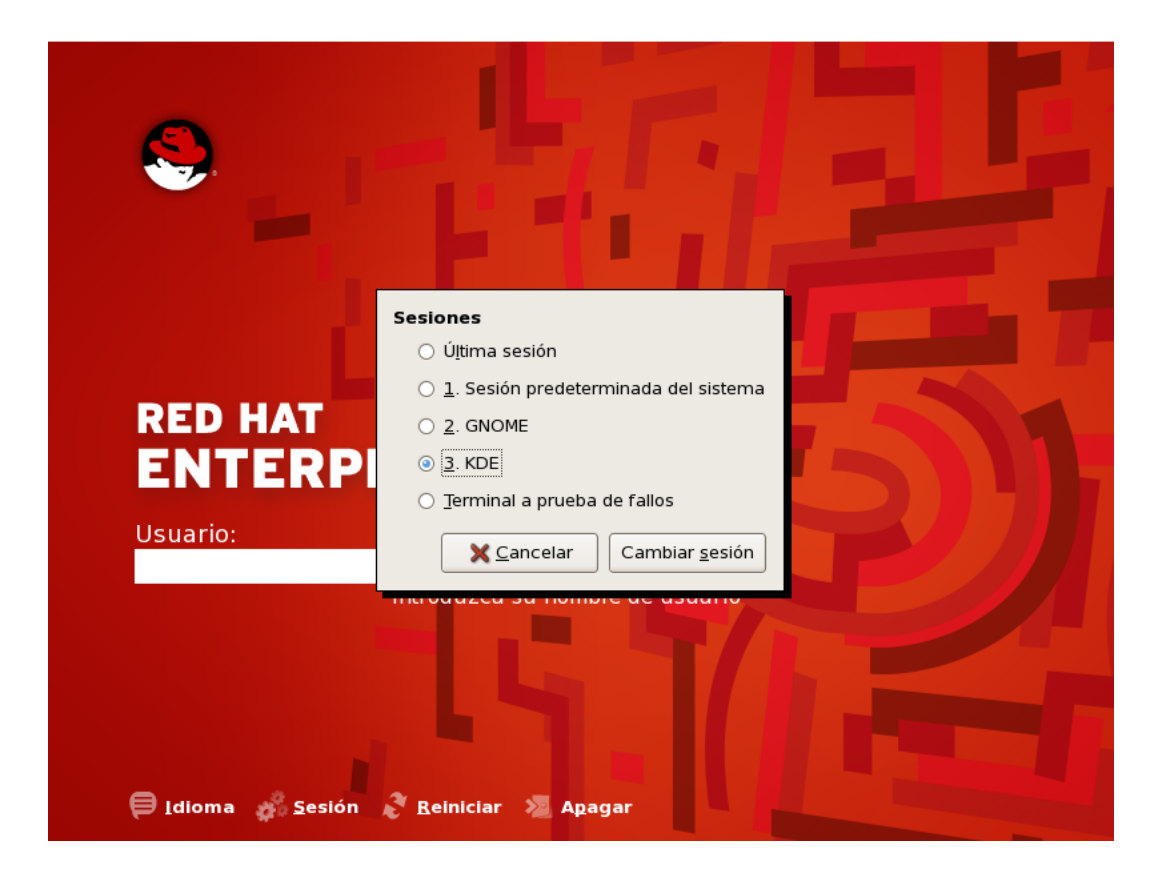

Y se procede a ingresar como root y la clave root2009. Se pregunta si la sesión KDE será a predeterminada

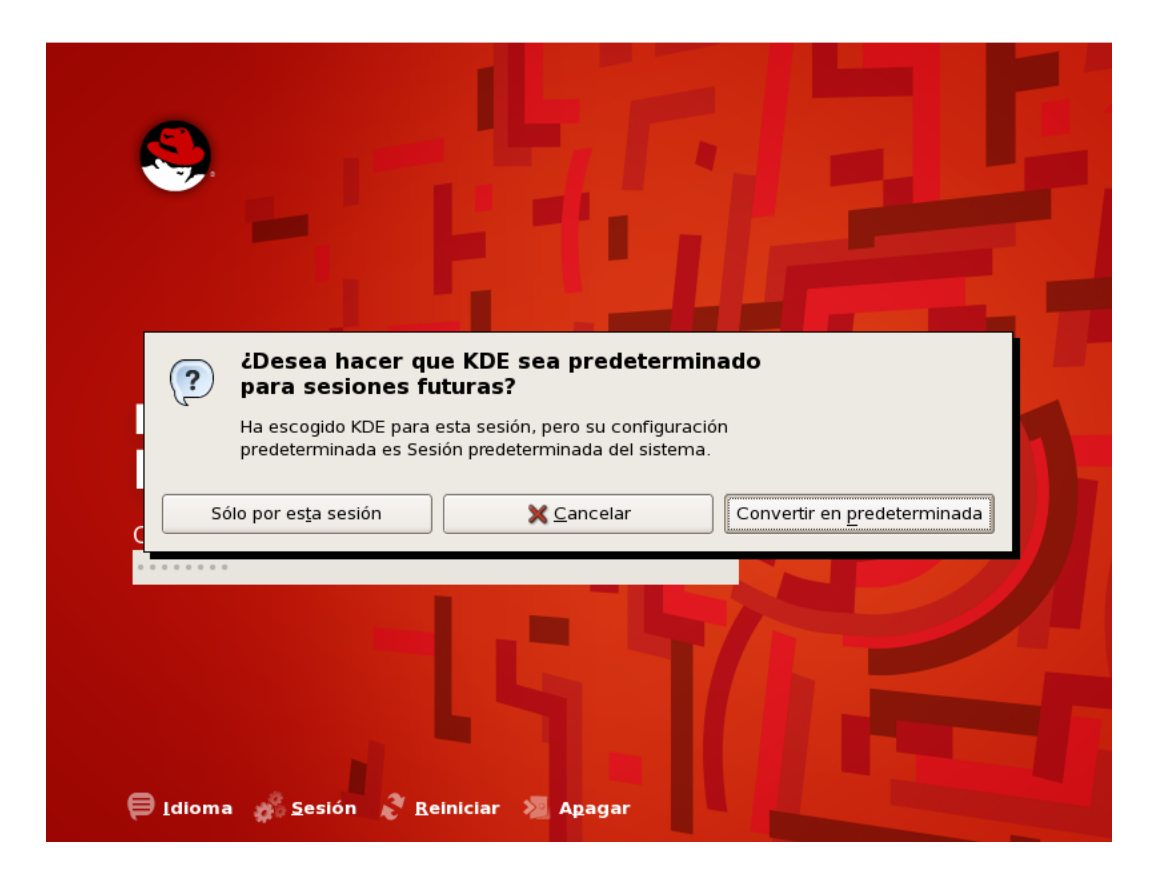

Se apaga el sistema y se observa el archivo con la imagen vmdk

| 😂 VMWARE                      |                            |              |                      |                   |        |
|-------------------------------|----------------------------|--------------|----------------------|-------------------|--------|
| Archivo Edición Ver Favoritos | Herramientas Ayuda         |              |                      |                   | 1      |
|                               |                            |              |                      |                   |        |
| 😋 Atrás 🔹 🐑 🕤 💋 🔎             | Búsqueda 🧭 Carpetas 🛄 🔹    |              |                      |                   |        |
| Dirección 😂 C:\VMWARE         |                            |              |                      |                   | 🗸 🄁 Ir |
| Cametas ×                     | Nombre                     | Tamaño       | Tipo                 | Fecha de modifi 🔺 | ^      |
| P Ferritorio                  | wmware-vmx-debug           | 14.243 KB    | Aplicación           | 14/8/2009 20:19   |        |
| Electronic                    | Siconv.dl                  | 875 KB       | Extensión de la apli | 14/8/2009 20:19   |        |
| 🗑 💆 MiPC                      | Symwarebase.dll            | 5.467 KB     | Extensión de la apli | 14/8/2009 20:19   |        |
| E Se Disco local (C+)         | S vmwarestring.dl          | 45 KB        | Extensión de la apli | 14/8/2009 20:19   |        |
| E C Archivos de programa      | S libcurl.dll              | 319 KB       | Extensión de la apli | 14/8/2009 20:20   |        |
| Documents and Settings        | vmrun                      | 407 KB       | Aplicación           | 14/8/2009 20:20   |        |
|                               | S vmdbCOM.dll              | 303 KB       | Extensión de la apli | 14/8/2009 20:20   |        |
| III in hertor                 | libidap_r.dl               | 255 KB       | Extensión de la apli | 14/8/2009 20:20   |        |
| Iti 🔁 Intel                   | S glibmm-2.4.dl            | 519 KB       | Extensión de la apli | 14/8/2009 20:20   |        |
|                               | **vmnetcfg                 | 25 KB        | Aplicación           | 14/8/2009 20:20   |        |
| E C sweetun                   | S gymomi.dl                | 2.327 KB     | Extensión de la apli | 14/8/2009 20:20   |        |
| E C SYSTEM SAV                | Sintl.dll                  | 51 KB        | Extensión de la apli | 14/8/2009 20:20   |        |
|                               | 🔁 vmware                   | 3.107 KB     | Aplicación           | 14/8/2009 20:20   |        |
| C) data                       | Symware-tray-helper.dl     | 67 KB        | Extensión de la apli | 14/8/2009 20:20   |        |
| 🗷 🔂 belo                      | 🔊 vmnetui.dll              | 115 KB       | Extensión de la apli | 14/8/2009 20:20   |        |
| C ico                         | 🔊 xmltok.dll               | 91 KB        | Extensión de la apli | 14/8/2009 20:20   |        |
| H C messages                  | S vmappcfg.dl              | 615 KB       | Extensión de la apli | 14/8/2009 20:20   |        |
| C oka                         | www.ware-unity-helper      | 151 KB       | Aplicación           | 14/8/2009 20:20   |        |
| Red Hat Enterprise Li         | Sibber.dl                  | 139 KB       | Extensión de la apli | 14/8/2009 20:20   |        |
| R Resources                   | 🔊 sbimageapi. dl           | 82 KB        | Extensión de la apli | 14/8/2009 20:20   |        |
| C 55                          | Sobject-2.0.dll            | 191 KB       | Extensión de la apli | 14/8/2009 20:20   |        |
| tools-upgraders               | S vmwarewui.dl             | 4.707 KB     | Extensión de la apli | 14/8/2009 20:20   |        |
| m vmware-tools                | Slibldap.dl                | 243 KB       | Extensión de la apli | 14/8/2009 20:20   |        |
| I CO WINDOWS                  | - vnetib                   | 655 KB       | Aplicación           | 14/8/2009 20:20   |        |
| Unidad DVD-RW (D:)            |                            | 311 KB       | Aplicación           | 14/8/2009 20:20   |        |
| Transcend (E:)                | S deployPkg.dll            | 1.383 KB     | Extensión de la apli | 14/8/2009 20:20   |        |
| 🗄 📴 Panel de control          | S zlib 1.dl                | 68 KB        | Extensión de la apli | 14/8/2009 20:20   |        |
| Documentos compartidos        | 🖬 vmkbd                    | 23 KB        | Archivo de sistema   | 14/8/2009 20:20   |        |
| Documentos de hector al       | 🖬 vmnetUserif              | 26 KB        | Archivo de sistema   | 14/8/2009 20:20   |        |
| 🗷 🛀 Mis sitios de red         | Red Hat Enterprise Linux 5 | 0 KB         | VMware snapshot m    | 17/10/2009 14:58  |        |
| Papelera de recidaje          | Red Hat Enterprise Linux 5 | 1 KB         | VMware team member   | 17/10/2009 14:58  |        |
|                               | E vmware                   | 124 KB       | Documento de texto   | 17/10/2009 17:13  |        |
|                               | Red Hat Enterprise Linux 5 | 9 KB         | VMware virtual mac   | 17/10/2009 17:13  |        |
|                               | Red Hat Enterprise Linux 5 | 3 KB         | VMware virtual mac   | 17/10/2009 17:13  |        |
| <                             | Red Hat Enterprise Linux 5 | 3.377.600 KB | VMware virtual disk  | 17/10/2009 17:13  |        |

Esta imagen, puede ahora ser copiada a otros equipos que ya tengan instalado el producto VMWARE y quedan con el sistema Linux completamente instalado, como se detalla en la sección siguiente:

#### 3. CARGUE DE UN SISTEMA OPERATIVO A PARTIR DE UNA IMAGEN

Si ya se cuenta con una imagen de una instalación completa de un sistema operativo, se puede cargar.

Con el Vmware instalado, se abre la aplicación, picando sobre el icono y muestra:

| 😰 VMware Workstation                                                                                                    | x |
|----------------------------------------------------------------------------------------------------|---|
| License Agreement                                                                                                    | 7 |
| Please read the following license agreement carefully.                                                                                                    | 2 |
| VMWARE MASTER END USER LICENSE AGREEMENT                                                                                                    | - |
| NOTICE: BY DOWNLOADING AND INSTALLING, COPYING OR<br>OTHERWISE USING THE SOFTWARE, YOU AGREE TO BE BOUND<br>BY THE TERMS OF THIS VMWARE MASTER END USER LICENSE<br>AGREEMENT ("EULA"). IF YOU DO NOT AGREE TO THE TERMS<br>OF THIS EULA, YOU MAY NOT DOWNLOAD, INSTALL, COPY OR<br>USE THE SOFTWARE, AND YOU MAY RETURN THE UNUSED<br>SOFTWARE TO THE VENDOR FROM WHICH YOU ACQUIRED IT<br>WITHIN THIRTY (30) DAYS AND REQUEST A REFUND OF THE | • |
| <ul> <li>Yes, I accept the terms in the license agreement</li> <li>No, I do not accept the terms in the license agreement</li> </ul>                                                                                                    |   |
| ОК                                                                                                    |   |

En la parte superior, se escoge File y luego Open:

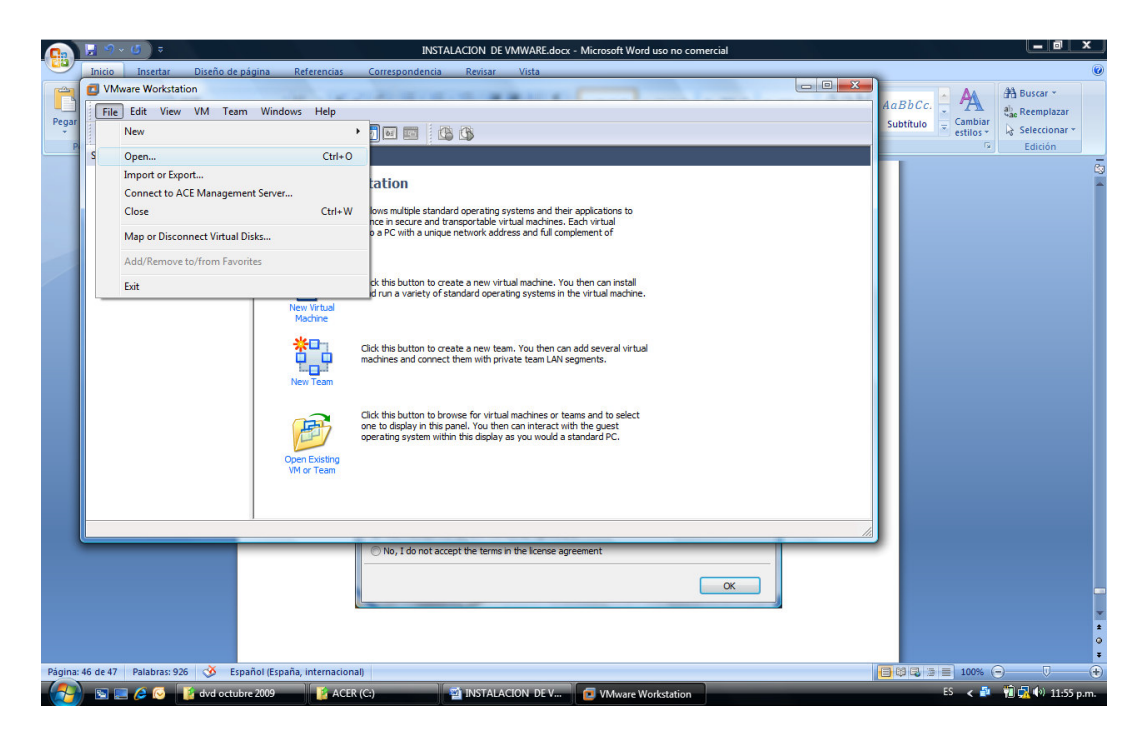

Se busca la imagen suministrada por el conferencista en el DVD.

| 🔁 Abrir                                                                                                    | Tare madeus resp                                                                                                    | x |
|----------------------------------------------------------------------------------------------------|----------------------------------------------------------------------------------------------------|---|
| Coo V II + Equipo                                                                                                    | ACER (C:) > vmware > - 4 Buscar                                                                                                    | ٩ |
| 🌗 Organizar 👻 🎬 Vista                                                                                                    | is 🔻 📑 Nueva carpeta                                                                                                    | 0 |
| Vínculos favoritos<br>Documentos<br>Sitios recientes<br>Equipo<br>Escritorio<br>Música<br>Cambiados reciente<br>Búsquedas<br>Acceso público | Nombre       Fecha mod       Tipo       Tamaño         data       help       ico       messages         messages       pkg       Resources       SSL         SSL       tools-upgraders       vmware-tools         med Hat Enterprise Linux 5.vmx       State       State |   |
| Carpetas ^                                                                                                    |                                                                                                    |   |
| N <u>o</u> mbre:                                                                                                    | Red Hat Enterprise Linux 5.vmx     VMware Workstation Files (*.)       Abrir     Cancelar                                                                                                    |   |

Y se procede a indicarle que abra. Debe mostrar ahora la información de esta imagen:

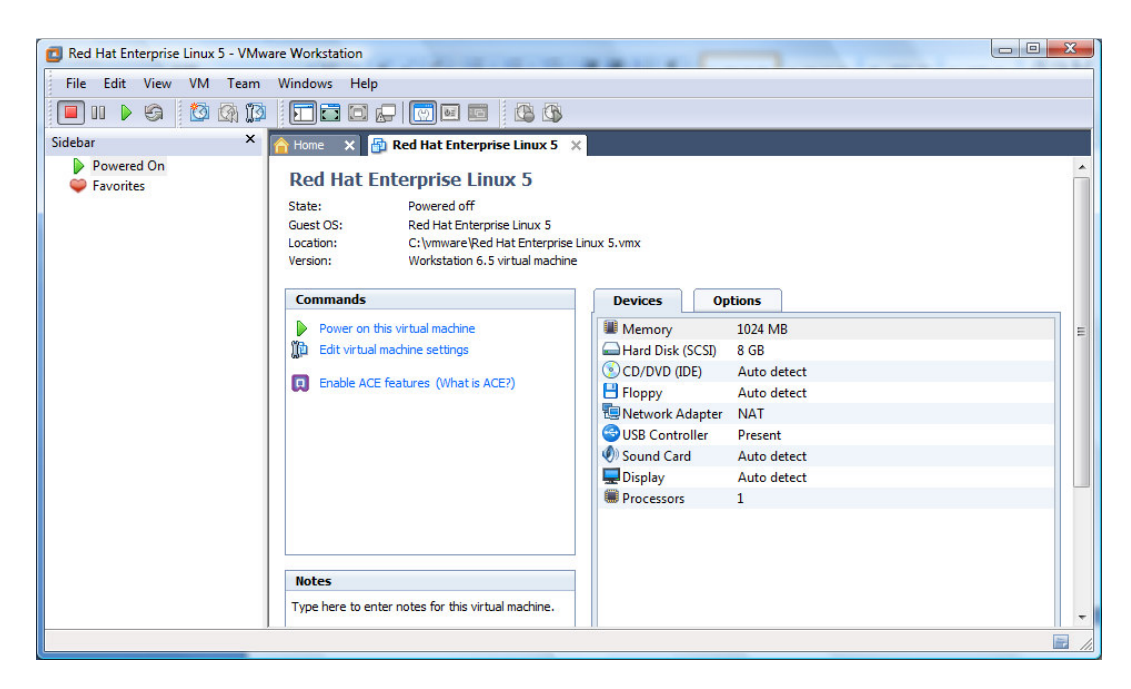

Si se desea hacer un cambio en la forma de trabajo de la tarjeta de red, se debe proceder antes de arrancar la máquina virtual. Por ejemplo se va a trabajar en modo bridge. Se escoge entonces el link de editar Virtual machine Settings.

| Device                                                                                                    | Summary                                                                                            | Memory                                                                                                    |
|----------------------------------------------------------------------------------------------------|----------------------------------------------------------------------------------------------------|----------------------------------------------------------------------------------------------------|
| Memory<br>Hard Disk (SCSI)<br>CD/DVD (IDE)<br>Floppy<br>Wetwork Adapter<br>USB Controller<br>Sound Card<br>Display<br>Processors | 1024 MB<br>8 GB<br>Auto detect<br>Auto detect<br>NAT<br>Present<br>Auto detect<br>Auto detect<br>1 | Specify the amount of memory allocated to this virtual machine. The memory size must be a multiple of 4 MB.<br>Memory for this virtual machine:<br>1024 |
| Ì                                                                                                    | Add Remove                                                                                         |                                                                                                    |

Se escoge Network Adapter ( que actualmente esta en modo NAT). Se cambia a modo bridge.

Héctor Gil Triana

| ardware Options                                                                                                    |                                                                                                    |                                                                                                    |
|----------------------------------------------------------------------------------------------------|----------------------------------------------------------------------------------------------------|----------------------------------------------------------------------------------------------------|
| Device<br>Memory<br>Hard Disk (SCSI)<br>CD/DVD (IDE)<br>Floppy<br>Network Adapter<br>USB Controller<br>Sound Card<br>Display<br>Processors | Summary<br>1024 MB<br>8 GB<br>Auto detect<br>Auto detect<br>NAT<br>Present<br>Auto detect<br>Auto detect<br>1 | Device status Connected Connect at power on Network connection Bridged: Connected directly to the physical network Replicate physical network connection state NAT: Used to share the host's IP address Host-only: A private network shared with the host Custom: Specific virtual network VMnet0 |
| l                                                                                                    | Add Remove                                                                                                    |                                                                                                    |

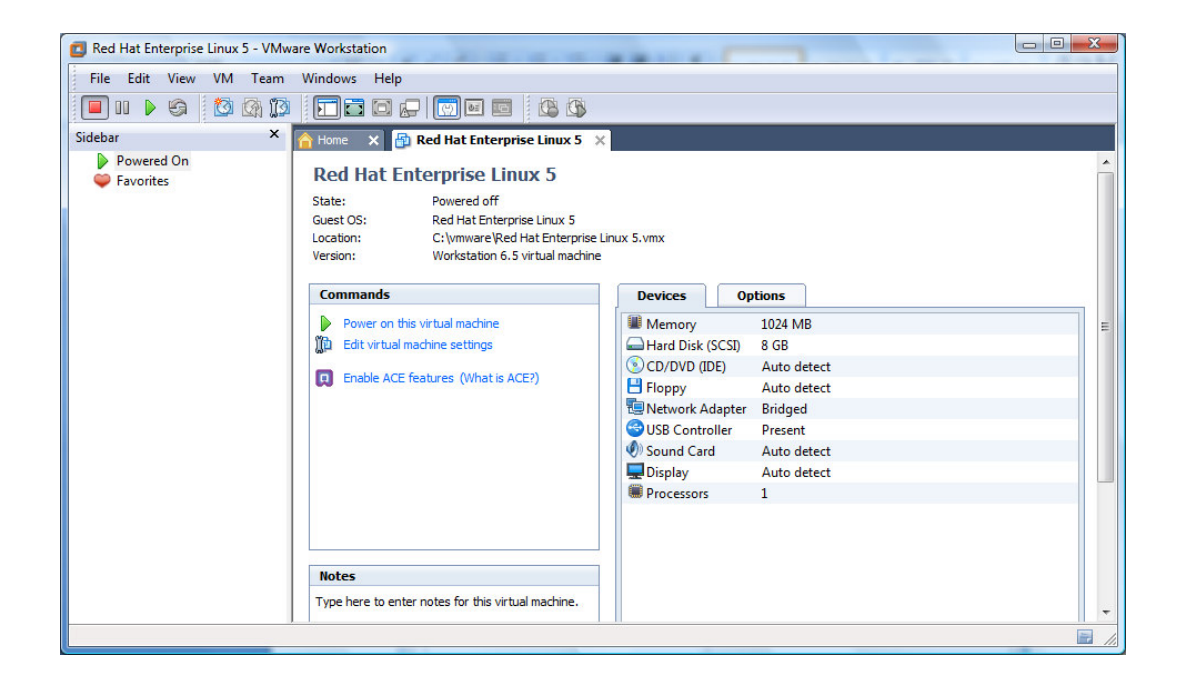

Se procede a subir la máquina virtual cargada (escogiendo power on). Puede salir una advertencia, que se indica no vuelva a mostrar.

| Red Hat E    | nterprise Linux 5 - VMware Workstation                                                                                                    |
|--------------|----------------------------------------------------------------------------------------------------|
| ÷ <b>∑</b> ÷ | VMware Workstation has measured your CPU speed to be 1934 MHz, but Windows reports that it is 2000 MHz. This may mean that your computer has a power-saving feature that varies the processor speed. As a result, the clock in your virtual machine may run too fast or too slow. |
|              | For a workaround, please refer to the VMware knowledge base article at:<br>http://vmware.com/info?id=97.                                                                                                    |
|              | Never show this hint again                                                                                                    |
|              | ОК                                                                                                    |

De igual forma si la imagen cargada de la máquina virtual fue creada en un equipo con algunos características de hardware diferentes, va a presentar una advertencia sobre esto.

Pero el sistema Linux debe cargar.

| Thisiando los convisios de Plustosth                                                    |        |
|-----------------------------------------------------------------------------------------|--------|
| Montando los servicios de Bluelooln:                                                    |        |
| Thisiando olios sistemas de archivos.<br>Iniciando ol domonio PC/SC smart card (nesed): |        |
| Iniciando el demonito (c/SC Smart Card (postd).                                         |        |
| Iniciando autofs: Loading autofs/:                                                      |        |
| Iniciando automount:                                                                    |        |
|                                                                                         |        |
| Inicialización del demonio acni:                                                        |        |
| Iniciando hpiod:                                                                        | [ OK ] |
| Iniciando hpisa:                                                                        | [ OK ] |
| Iniciando cups:                                                                         | I OK 1 |
| Iniciando sshd:                                                                         | [ 0K ] |
| Iniciando xinetd:                                                                       | [ OK ] |
| Iniciando sendmail:                                                                     | [ OK ] |
| Inicio de sm-client:                                                                    | [ OK ] |
| Iniciando los servicios de ratón de consola:                                            | [ OK ] |
| Iniciando crond:                                                                        |        |
| Iniciando xfs:                                                                          |        |
| Iniciando anacron:                                                                      |        |
| Iniciando atd:                                                                          |        |
| Inicialización de la lectura avanzada en el fondo:                                      |        |
| Iniciando yum-updatesd:                                                                 | [ OK ] |
| Starting Avahi daemon                                                                   | [ OK ] |
| The indianal and a second a state of                                                    |        |

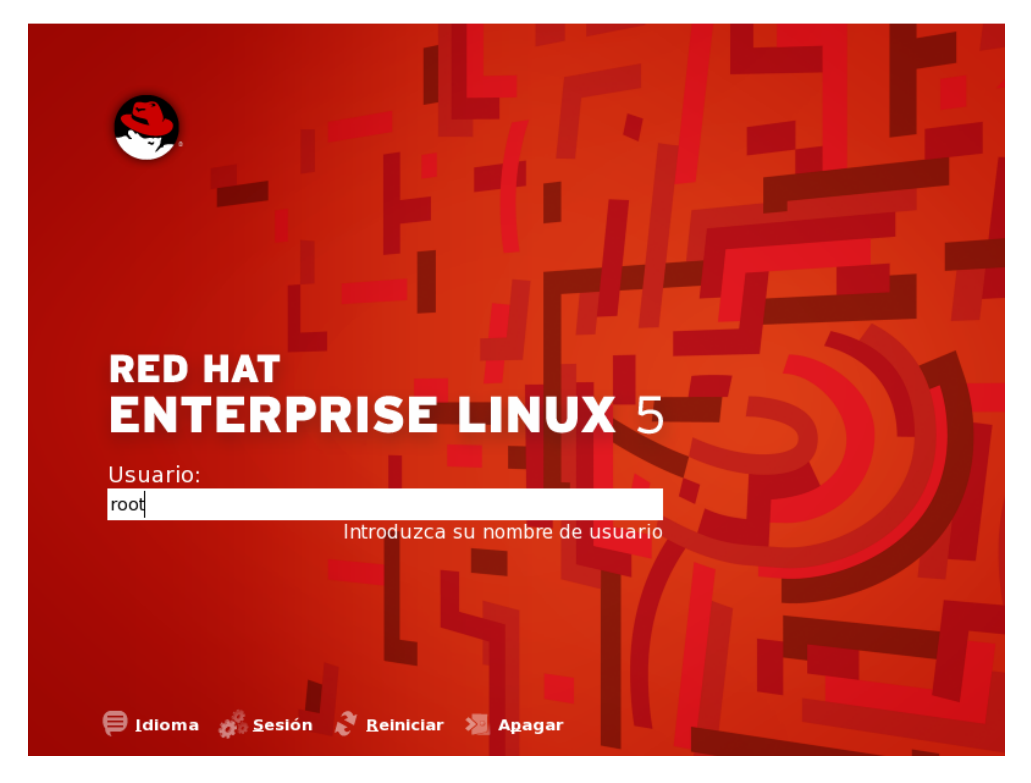

Se ingresa en sesión modo KDE, con user root y clave root2009.

Para cambiar de la ventana del Vmware y las ventanas Windows se presiona CRTL y ALT.

Se tiene ya la máquina virtual Linux, completamente instalada. Todos los cambios, configuraciones de Linux,etc que se hagan se ven reflejados en el archivo imagen de la máquina virtual, desde el sitio o carpeta de donde se cargo. Se puede copiar para llevar todo el sistema configurado.

Preparado por

Héctor Gil Triana

hector.gil@sts.com.co